Nazwa programu operacyjnego w Polsce: Program Operacyjny Kapitał Ludzki

Numer i nazwa Priorytetu: VII Promocja integracji społecznej

Numer i nazwa Działania: Przeciwdziałanie wykluczeniu i wzmocnienie sektora ekonomii społecznej

Numer i nazwa Poddziałania: 7.2.2 Wsparcie ekonomii społecznej

Numer wniosku o dofinansowanie: WND-POKL 07.02.02-12-022/11

Tytuł projektu: PI-PWP Edu-Autyzm

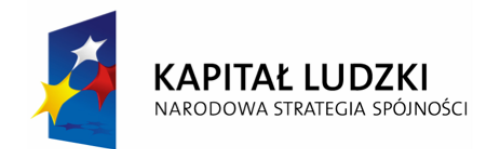

UNIA EUROPEJSKA EUROPEJSKI FUNDUSZ SPOŁECZNY

## EasyICT – Ocena umiejętności związanych z obsługą komputera Program – Sylabus

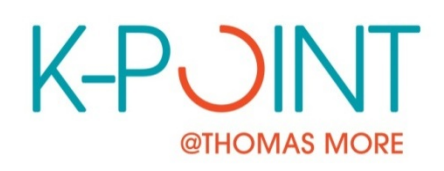

# RESEARCH- AND KNOWLEDGE CENTRE INCLUSION AND ICT

**NELE BOSCH, JO DAEMS** 

Thomas More Kempen Kleinhoefstraat 4, 2440 Geel - Belgium

## 0. Wstęp: jak interpretować Program

0.1 Uwagi ogólne

Założenie jest takie, że w zasadzie **kandydat powinien zaprezentować umiejętności na takim komputerze, jakiego używa na co dzień i do jakiego jest przyzwyczajony.** To oznacza konieczność pewnych przygotowań, zorganizowania narzędzi wspierających, przygotowania oprogramowania i konfiguracji, jakie stosuje na co dzień – dopiero te przygotowania umożliwią prawidłowe przeprowadzenie testu. Jeżeli zamiast "codziennego" komputera kandydata używamy "standardowego" komputera, do którego kandydat nie jest przyzwyczajony, można przynajmniej postarać się wprowadzić modyfikacje, które sprawią, że środowisko testu będzie jak najbardziej zbliżone do tego, w którym kandydat na co dzień pracuje (korzysta z komputera).

Oznacza to, że aby kandydat mógł przejść przez test w optymalnych dla siebie warunkach, instruktor czy egzaminator powinien przygotować odpowiednie środowisko, na przykład:

- Zainstalować oprogramowanie systemowe, do którego kandydat jest przyzwyczajony
- Zainstalować programy, którymi kandydat posługuje się na co dzień (np. przeglądarka internetowa, program pocztowy)
- Zainstalować specjalnie dostosowany sprzęt (klawiaturę, myszkę, ekran, itp.), do korzystania z którego kandydat jest przyzwyczajony.

Test powinien być dla kandydata pozytywnym doświadczeniem, nieść pozytywne przesłanie. Z tego powodu, instruktor wybiera tylko te pytania, na które kandydat prawdopodobnie będzie w stanie odpowiedzieć i zadania, które powinien być w stanie wykonać. Pytania/zadania testowe, które nie będą tym razem wykonane, zostaną przeniesione na następną "rundę" testowania. Dzięki temu uczeń otrzyma dużo pozytywnej, zachęcającej informacji zwrotnej.

## 0.2 W teście występują trzy rodzaje pytań/zadań:

1. Zadania testowe polegające na symulacji

Jeżeli jakiś element programu można przetestować bez użycia platformy sprzętowej i oprogramowania, to dane zadanie testowe wykonywane jest jako ćwiczenie symulacyjne. Na przykład: klikanie i przeciąganie myszką można wykonać jako symulację. (W tym wypadku zadanie testowe wykonywane będzie w środowisku testowym EasyICT).

2. Zadania testowe polegające na zastosowaniu (aplikacji)

Jeżeli jakiś element programu wymaga użycia oprogramowania, instruktor przygotowuje platformę oprogramowania i poprosi kandydata o wykonanie danej czynności. Na przykład: umiejętność otwierania przeglądarki internetowej będzie przetestowana w ten sposób, że kandydatowi zostanie pokazany znajomy dlań pulpit, i z tego pulpitu będzie musiał uruchomić przeglądarkę.

V2.01

## 3. Testowanie polegające na ciągłej obserwacji/ocenie

Niektóre zadania oceniane są na podstawie stałej obserwacji dokonywanej przez instruktora. Oznacza to, że instruktor obserwuje reakcję kandydata na określony element programu i notuje swoje obserwacje w trakcie testu. Na przykład: ocena, czy kandydat używa sprzętu w sposób właściwy i niszczy materiałów będzie dokonywana właśnie drogą ciągłej obserwacji.

#### 0.3 Czynności przygotowawcze: EasyICT to coś więcej niż tylko testowanie umiejętności technicznych, instrumentalnych i proceduralnych!

Test EasyICT określa aktualny stan posiadanych umiejętności. Pozostałe umiejętności, których kandydat jeszcze nie nabył, mogą stać się częścią indywidualnego planu rozwoju oraz celów edukacyjnych kandydata. Z tego powodu program EasyICT zawiera również sugestie działań, jakie instruktorzy mogą podejmować w celu dalszego rozwijania umiejętności informatycznych. Owe proponowane działania służą dwojakim celom: pomagają szkolić umiejętności instrumentalne, a jednocześnie wpisują się w szerszy kontekst wspierania rozwoju celów edukacyjnych, określonych w programie.

Działania instruktorów wpisano w układ matrycowy. Na przykład, podczas przygotowań do testowania punktu "2. Przeglądanie Internetu", zaproponowane zostaną ćwiczenia, które także pomogą w osiąganiu celów edukacyjnych 3 i 4 wpisanych w niżej ukazaną matrycę. (2,3) (2,4) Tym samym, EasyICT dostarcza struktury, która pozwala określić poziom już nabytych umiejętności instrumentalnych, równocześnie wspierając cele edukacyjne na wyższym poziomie.

|                                                                       |   | pozytywne postawy w stosunku do<br>narzędzi informatycznych, i chętne<br>korzystanie z tych narzędzi do<br>wspierania własnej edukacji; | używanie narzędzi komputerowy w<br>sposób bezpieczny, racjonalny i<br>odpowiedni; | samodzielne funkcjonowanie w<br>"srodowisku edukacyjnym wspieranym<br>przez narzędzia informatyczne; | samodzielne uczenie się i<br>pozyskiwanie umiejętności w<br>środowisku edukacyjnym wspieranym<br>przez narzędzia informatyczne; | korzystanie z narzędzi<br>informatycznych w celu wyrażania<br>własnych pomysłów, w kreatywny<br>sposób; | pozyskiwanie, przetwarzanie i<br>pozyskiwanie odpowiednich informacji<br>cyfrowych, przy użyciu narzędzi<br>informatycznych; | korzystanie z narzędzi<br>informatycznych w celu<br>prezentowania informacji osobom<br>trzecim; | korzystanie z narzędzi<br>binformatycznych w celu komunikacji,<br>w sposób bezpieczny, racjonalny i<br>odpowiedni; | dokonywanie wyboru aplikacji<br>informatycznej właściwej dla<br>osiągnięcia danego celu; | gotowość do zmiany działania na<br>podstawie refleksji – wniosków z<br>własnego doświadczenia z<br>komputerem i obserwacji innych. |
|-----------------------------------------------------------------------|---|----------------------------------------------------------------------------------------------------|-----------------------------------------------------------------------------------|----------------------------------------------------------------------------------------------------|----------------------------------------------------------------------------------------------------|----------------------------------------------------------------------------------------------------|----------------------------------------------------------------------------------------------------|-------------------------------------------------------------------------------------------------|----------------------------------------------------------------------------------------------------|------------------------------------------------------------------------------------------|----------------------------------------------------------------------------------------------------|
|                                                                       |   | I                                                                                                    | 2                                                                                 | 5                                                                                                    | -                                                                                                    | 5                                                                                                    | Ū                                                                                                    | ,                                                                                               | 0                                                                                                    | 5                                                                                        | 10                                                                                                    |
| Radzenie sobie z<br>komputerem                                        | 1 |                                                                                                    |                                                                                   |                                                                                                    |                                                                                                    |                                                                                                    |                                                                                                    |                                                                                                 |                                                                                                    |                                                                                          |                                                                                                    |
| Przeglądanie Internetu                                                | 2 |                                                                                                    |                                                                                   |                                                                                                    |                                                                                                    |                                                                                                    |                                                                                                    |                                                                                                 |                                                                                                    |                                                                                          |                                                                                                    |
| Korzystanie z poczty<br>elektronicznej                                | 4 |                                                                                                    |                                                                                   |                                                                                                    |                                                                                                    |                                                                                                    |                                                                                                    |                                                                                                 |                                                                                                    |                                                                                          |                                                                                                    |
| Racjonalne i odpowiednie<br>korzystanie z narzędzi<br>informatycznych | 5 |                                                                                                    |                                                                                   |                                                                                                    |                                                                                                    |                                                                                                    |                                                                                                    |                                                                                                 |                                                                                                    |                                                                                          |                                                                                                    |

## 1 W jaki sposób interpretować Program

## 1.1 Podstawowe czynności związane z obsługą komputera

| El    | ement programu                                                                                                    | Polecenie                                       | Dodatkowe objaśnienia                                                                                                    | Możliwe działania<br>wspierające ze<br>strony instruktora                                                                                                    | Uwagi |
|-------|----------------------------------------------------------------------------------------------------|-------------------------------------------------|----------------------------------------------------------------------------------------------------|----------------------------------------------------------------------------------------------------|-------|
| 1.1.1 | <u>Rozpoznaje ekran</u><br><u>komputera</u>                                                                         | Pokaż palcem, gdzie jest<br>ekran komputera.    | <ul> <li>Kandydat powinien umieć zidentyfikować<br/>najważniejsze elementy konfiguracji<br/>komputera, w tym wypadku ekran<br/>komputerowy.</li> <li>1) Poproś kandydata, aby palcem<br/>wskazał ekran komputera.</li> <li>2) Oceń, czy kandydat potrafi wykonać to<br/>zadanie samodzielnie, czy potrzebuje<br/>werbalnego wsparcia (np. zachęty<br/>werbalnej: "Popatrz uważnie"), czy też<br/>nie udało mu się wykonać zadania.</li> <li>3) Zapisz ocenę.</li> <li>4) Jeżeli kandydatowi nie do końca uda<br/>się wykonać zadanie, można poszukać<br/>materiałów dodatkowych/wspierajacych.</li> </ul> | <ul> <li>Pokazanie<br/>obrazków/zdjęć<br/>różnych typów<br/>ekranów<br/>komputerowych,<br/>które kandydat<br/>może rozpoznać</li> <li>Instruktor<br/>pokazuje ekran<br/>uczniowi</li> </ul>     |       |
| 1.1.2 | Rozpoznaje myszkę<br>komputerową (lub<br>inne alternatywne<br>urządzenie<br>peryferyjne,<br>zastępujące<br>myszkę). | Pokaż palcem, gdzie jest<br>myszka komputerowa. | <ul> <li>Kandydat powinien umieć zidentyfikować najważniejsze elementy konfiguracji komputera, w tym wypadku myszkę.</li> <li>1) Poproś kandydata, aby palcem wskazał myszkę. Jeśli używacie laptopa, poproś kandydata, aby palcem wskazał gładzik (touchpad).</li> <li>2) Oceń, czy kandydat potrafi wykonać to zadanie samodzielnie, czy potrzebuje werbalnego wsparcia (np. zachęty werbalnej: "Popatrz uważnie"), czy też nie udało mu się wykonać zadania.</li> <li>3) Zapisz ocenę</li> <li>4) Jeżeli kandydatowi nie do końca uda</li> </ul>                                                       | <ul> <li>Pokazanie<br/>obrazków/zdjęć<br/>różnych typów<br/>myszek<br/>komputerowych,<br/>które kandydat<br/>może rozpoznać</li> <li>Instruktor<br/>pokazuje<br/>myszkę<br/>uczniowi</li> </ul> |       |

|       |                   |                            | sie wykonać zadanie, można poszukać     |                                |  |
|-------|-------------------|----------------------------|-----------------------------------------|--------------------------------|--|
|       |                   |                            | materiałów dodatkowych/wspierajacych    |                                |  |
|       |                   |                            |                                         |                                |  |
|       |                   |                            |                                         |                                |  |
|       |                   |                            |                                         |                                |  |
|       |                   |                            |                                         |                                |  |
|       |                   | Defect sectors and in test |                                         | Dalaratio                      |  |
| 4.4.0 | - ·               | Pokaz palcem, gozie jest   | Kandydat powinien umlec zidentyfikowac  | - Pokazanie                    |  |
| 1.1.3 | Rozpoznaje        | komputer.                  | najważniejsze elementy konfiguracji     | obrazków/zdjęć                 |  |
|       | komputer.         |                            | komputera, w tym wypadku jednostkę      | różnych typów                  |  |
|       |                   |                            | główną komputera.                       | komputerów,                    |  |
|       |                   |                            |                                         | które kandydat                 |  |
|       |                   |                            | 1) Poproś kandydata, aby palcem         | może rozpoznać                 |  |
|       |                   |                            | wskazał komputer. Jeśli używacie        | - Instruktor                   |  |
|       |                   |                            | lantona poproś kandydata aby palcem     | pokazuje                       |  |
|       |                   |                            | wskazał główna cześć komputera" (w      | komputer                       |  |
|       |                   |                            | odróżnieniu od ekranu i klawiatury)     |                                |  |
|       |                   |                            | 2) Osoć ozy kondydat potrafi wykonać    | uczniowi                       |  |
|       |                   |                            | 2) Ocen, czy kanuydat potran wykonać    |                                |  |
|       |                   |                            | to zadanie samodzielnie, czy potrzebuje |                                |  |
|       |                   |                            | werbainego wsparcia (np. zacnęty        |                                |  |
|       |                   |                            | werbalnej: "Popatrz uwaźnie"), czy też  |                                |  |
|       |                   |                            | nie udało mu się wykonać zadania.       |                                |  |
|       |                   |                            | 3) Zapisz ocenę                         |                                |  |
|       |                   |                            | 4) Jeżeli kandydatowi nie do końca uda  |                                |  |
|       |                   |                            | się wykonać zadanie, można poszukać     |                                |  |
|       |                   |                            | materiałów dodatkowych/wspierających.   |                                |  |
|       |                   |                            |                                         |                                |  |
|       |                   | Pokaż palcem, odzie iest   | Kandydat powinien umieć zidentyfikować  | - Pokazanie                    |  |
| 1.1.4 | Rozpoznaje        | klawiatura komputera       | naiważniejsze elementy konfiguracji     | obrazków/zdieć                 |  |
|       | klawiature        | Mamatara Komputora.        | komputera w tym wypadku klawiature      | różnych typów                  |  |
|       | <u>Mamacar ç.</u> |                            | Komputera, w tym wypaaka kiawiatarę.    | klawiatur                      |  |
|       |                   |                            | 1) Poproć kandudata, aby palcem         | komputerowych                  |  |
|       |                   |                            | wekazat klawiatura kamputara            | któro kondudot                 |  |
|       |                   |                            | wskazai klawialuię kultipuleta.         |                                |  |
|       |                   |                            | 2) Ocen, czy kandydat potrali wykonac   |                                |  |
|       |                   |                            | to zadanie samodzielnie, czy potrzebuje | - Instruktor                   |  |
|       |                   |                            | werbalnego wsparcia (np. zachęty        | pokazuje                       |  |
|       |                   |                            | werbalnej: "Popatrz uważnie"), czy też  | klawiaturę                     |  |
|       |                   |                            | nie udało mu się wykonać zadania.       | uczniowi.                      |  |
|       |                   |                            | 3) Zapisz ocenę                         | <ul> <li>Załącznik:</li> </ul> |  |
|       |                   |                            | 4) Jeżeli kandydatowi nie do końca uda  | materiały                      |  |
|       |                   |                            | się wykonać zadanie, można poszukać     | szkoleniowe                    |  |
|       |                   |                            | materiałów dodatkowych/wspierających.   |                                |  |

| 1.1.5 | <u>Rozpoznaje napęd</u><br><u>CD/DVD.</u> | Pokaż palcem, gdzie jest<br>napęd CD/DVD. | <ul> <li>Kandydat powinien umieć zidentyfikować najważniejsze elementy konfiguracji komputera, w tym wypadku napęd CD/DVD.</li> <li>1) Poproś kandydata, aby palcem wskazał napęd CD/DVD.</li> <li>2) Oceń, czy kandydat potrafi wykonać to zadanie samodzielnie, czy potrzebuje werbalnego wsparcia (np. zachęty werbalnej: "Popatrz uważnie"), czy też nie udało mu się wykonać zadania.</li> <li>3) Zapisz ocenę</li> <li>4) Jeżeli kandydatowi nie do końca uda się wykonać zadanie, można poszukać</li> </ul>                                           | <ul> <li>Pokazanie<br/>obrazków/zdjęć<br/>różnych typów<br/>napędów<br/>CD/DVD, które<br/>kandydat może<br/>rozpoznać</li> <li>Instruktor<br/>pokazuje napęd<br/>CD/DVD<br/>uczniowi; uczeń<br/>wkłada płytę do<br/>napędu, a<br/>następnie ją<br/>wyjmuje.</li> </ul>     |  |
|-------|-------------------------------------------|-------------------------------------------|----------------------------------------------------------------------------------------------------|----------------------------------------------------------------------------------------------------|--|
|       |                                           |                                           | materiałów dodatkowych/wspierających.                                                                                                    | <ul> <li>Instruktor<br/>pokazuje<br/>uczniowi, że<br/>płyty CD/DVD<br/>mogą zawierać<br/>wiele różnych<br/>informacji<br/>(muzyka, filmy,<br/>gdy, pliki)</li> </ul>                                                                                                    |  |
| 1.1.6 | <u>Rozpoznaje</u><br>drukarkę.            | Pokaž palcem, gdzie jest<br>drukarka.     | <ul> <li>Kandydat powinien umieć zidentyfikować najważniejsze elementy konfiguracji komputera, w tym wypadku drukarkę.</li> <li>1) Poproś kandydata, aby palcem wskazał drukarkę komputerową.</li> <li>2) Oceń, czy kandydat potrafi wykonać to zadanie samodzielnie, czy potrzebuje werbalnego wsparcia (np. zachęty werbalnej: "Popatrz uważnie"), czy też nie udało mu się wykonać zadania.</li> <li>3) Zapisz ocenę</li> <li>4) Jeżeli kandydatowi nie do końca uda się wykonać zadanie, można poszukać materiałów dodatkowych/wspierających.</li> </ul> | <ul> <li>Pokazanie<br/>obrazków/zdjęć<br/>różnych typów<br/>drukarek<br/>komputerowych,<br/>które kandydat<br/>może rozpoznać</li> <li>Instruktor<br/>demonstruje<br/>uczniowi<br/>drukowanie<br/>dokumentów.</li> <li>Załącznik:<br/>materiały<br/>szkoleniowe</li> </ul> |  |

|       |                  | Włącz komputer. | Kandydat powinien umieć włączyć                      | - Instruktor   |  |
|-------|------------------|-----------------|------------------------------------------------------|----------------|--|
| 1.1.7 | Włącza komputer. |                 | komputer. Może to być własny (osobisty)              | pokazuje, gzie |  |
|       |                  |                 | komputer kandydata. Nie jest konieczne,              | znajduje się   |  |
|       |                  |                 | by kandydat potrafił właczyć każdy                   | przycisk       |  |
|       |                  |                 | (dowolny) komputer. Kandydat powinien                | włączający/    |  |
|       |                  |                 | umieć znaleźć przycisk włączający i                  | wyłączający    |  |
|       |                  |                 | wyłączający komputer. Ten element                    | komputer.      |  |
|       |                  |                 | testowania nie obejmuje umiejętności                 | - Załącznik:   |  |
|       |                  |                 | podłączania kabla do gniazdka.                       | materiały      |  |
|       |                  |                 |                                                      | szkoleniowe    |  |
|       |                  |                 | <ol> <li>Poproś kandydata, żeby włączył</li> </ol>   |                |  |
|       |                  |                 | komputer.                                            |                |  |
|       |                  |                 | a) jeżeli kandydat będzie wykonywał                  |                |  |
|       |                  |                 | ćwiczenie na tym samym komputerze,                   |                |  |
|       |                  |                 | którego używasz do testowania, oznacza               |                |  |
|       |                  |                 | to konieczność zapisania                             |                |  |
|       |                  |                 | dotychczasowych wyników testu, a                     |                |  |
|       |                  |                 | następnie wyłączenia komputera.                      |                |  |
|       |                  |                 | Następnie należy poprosić kandydata,                 |                |  |
|       |                  |                 | aby włączył komputer.                                |                |  |
|       |                  |                 | Po wykonaniu zadania, trzeba                         |                |  |
|       |                  |                 | zrestartować program testowy i                       |                |  |
|       |                  |                 | kontynuować. Dotychczasowe wyniki                    |                |  |
|       |                  |                 | testu zostały zapisane; podejmujemy                  |                |  |
|       |                  |                 | testowanie w tym miejscu, w którym je                |                |  |
|       |                  |                 | przerwaliśmy.                                        |                |  |
|       |                  |                 | <ul> <li>b) Jeżeli z powodów niezależnych</li> </ul> |                |  |
|       |                  |                 | (konfiguracja sieci, administracja                   |                |  |
|       |                  |                 | /bezpieczeństwo) nie da się zrestartować             |                |  |
|       |                  |                 | komputera, poproś kandydata, żeby                    |                |  |
|       |                  |                 | opisał, w jaki sposób włącza się                     |                |  |
|       |                  |                 | komputer; żeby pokazał, którego                      |                |  |
|       |                  |                 | przycisku się używa (pytanie                         |                |  |
|       |                  |                 | hipotetyczne)                                        |                |  |
|       |                  |                 | 2) Ocen, czy kandydat potrafi wykonać                |                |  |
|       |                  |                 | to zadanie samodzielnie, czy potrzebuje              |                |  |
|       |                  |                 | werbainego wsparcia (np. zachęty                     |                |  |
|       |                  |                 | werbainej: "Który przycisk należy                    |                |  |
|       |                  |                 | nacisnąc?"), czy też nie udało mu się                |                |  |
|       |                  |                 | wykonać zadania.                                     |                |  |
|       |                  |                 | <ol> <li>Zapisz ocenę</li> </ol>                     |                |  |

|       |                                 |                                | 4) Jeżeli kandydatowi nie do końca uda                                                                                                    |                                                                                                    |  |
|-------|---------------------------------|--------------------------------|----------------------------------------------------------------------------------------------------|----------------------------------------------------------------------------------------------------|--|
|       |                                 |                                | się wykonać zadanie, można poszukać                                                                                                    |                                                                                                    |  |
|       |                                 |                                | materiałów dodatkowych/wspierających.                                                                                                    |                                                                                                    |  |
|       |                                 |                                |                                                                                                    |                                                                                                    |  |
| 1.1.8 | Prawidłowo<br>wyłącza komputer. | Prawidłowo wyłącz<br>komputer. | Kandydat powinien umieć wyłączyć<br>komputer, w którym otwarta jest jedna lub<br>więcej aplikacji (programów), używając<br>właściwego polecenia na ekranie                                                                                                    | <ul> <li>Instruktor<br/>pokazuje, w jaki<br/>sposób należy<br/>wyłaczyć</li> </ul>                                                                                                    |  |
|       | wyłącza komputer.               | Komputer.                      | <ul> <li>komputer, w ktorym otwarta jest jedna lub<br/>więcej aplikacji (programów), używając<br/>właściwego polecenia na ekranie.</li> <li>1) Poproś kandydata, żeby wyłączył<br/>komputer.</li> <li>a) jeżeli kandydat będzie wykonywał<br/>ćwiczenie na tym samym komputerze,<br/>którego używasz do testowania, oznacza<br/>to konieczność zapisania<br/>dotychczasowych wyników testu, a<br/>następnie należy poprosić kandydata,<br/>aby wyłączył komputer.</li> <li>Po wykonaniu zadania, trzeba<br/>zrestartować program testowy i<br/>kontynuować. Dotychczasowe wyniki<br/>testu zostały zapisane; podejmujemy<br/>testowanie w tym miejscu, w którym je<br/>przerwaliśmy.</li> <li>b) Jeżeli z powodów niezależnych<br/>(konfiguracja sieci, administracja<br/>/bezpieczeństwo) nie da się zrestartować<br/>komputera, poproś kandydata, żeby<br/>opisał, w jaki sposób wyłącza się<br/>komputer; żeby pokazał, którego<br/>przycisku się używa (pytanie<br/>hipotetyczne)</li> <li>2) Oceń, czy kandydat potrafi wykonać</li> </ul> | <ul> <li>pokazuje, w jaki<br/>sposób należy<br/>wyłączyć<br/>komputer. W<br/>pierwszej<br/>kolejności<br/>instruktor<br/>zamyka<br/>wszystkie<br/>uruchomione<br/>aplikacje<br/>(programy).</li> <li>Załącznik:<br/>materiały<br/>szkoleniowe</li> </ul> |  |
|       |                                 |                                | werbalnego wsparcia (np. zachęty<br>werbalnej: "Zastanów się, najpierw                                                                                                    |                                                                                                    |  |
|       |                                 |                                | pomyśl, co należy zrobić"), czy też nie<br>udało mu się wykonać zadania.                                                                                                    |                                                                                                    |  |
|       |                                 |                                | <ul><li>3) ∠apisz ocenę</li><li>4) Jeżeli kandydatowi nie do końca uda</li></ul>                                                                                                    |                                                                                                    |  |

|        |                                                                                                    |                                                  | się wykonać zadanie, można poszukać                                                                                                    |                                                                                                    |
|--------|----------------------------------------------------------------------------------------------------|--------------------------------------------------|----------------------------------------------------------------------------------------------------|----------------------------------------------------------------------------------------------------|
|        |                                                                                                    |                                                  | materiałów dodatkowych/wspierających.                                                                                                    |                                                                                                    |
|        |                                                                                                    |                                                  |                                                                                                    |                                                                                                    |
| 1.1.9  | Rozpoznaje ikonę<br>przeglądarki<br>internetowej na<br>pulpicie lub<br>rozpoznaje menu<br>przeglądarki oraz<br>uruchamia ją. | Wskaż palcem ikonę<br>przeglądarki internetowej. | się wykonać zadanie, można poszukać<br>materiałów dodatkowych/wspierających.<br>Kandydat powinien umieć rozpoznać<br>ikonę przeglądarki internetowej lub<br>znaleźć ten element w pasku menu, w<br>takiej konfiguracji, do jakiej jest<br>przyzwyczajony (w jakiej korzysta z<br>komputera lub będzie korzystał).<br>Wystarczające jest, jeśli kandydat potrafi<br>skorzystać z jednej z tych opcji (z<br>poziomu pulpitu lub paska menu).<br>1) Być może w pierwszej kolejności<br>trzeba będzie zmniejszyć okno<br>testowania (żeby było widać ikonę<br>przeglądarki internetowej).<br>2) Poproś kandydata, żeby pokazał gdzie<br>lub w jaki sposób uruchamia się<br>przeglądarkę internetową (Internet).<br>Dodatkowo można jeszcze uruchomić, a<br>następnie zamknąć przeglądarkę.<br>3) Powróć do okna testowego.<br>4) Oceń, czy kandydat potrafi wykonać to<br>zadanie samodzielnie, czy potrzebuje<br>werbalnego wsparcia (np. zachęty<br>werbalnej: "Popatrz uważnie!"), czy też<br>nie udało mu się wykonać zadania.<br>5) Zapisz ocenę<br>6) Jeżeli kandydatowi nie do końca uda<br>się wykonać zadanie, można poszukać<br>materiałów dodatkowych/wspierających. | <ul> <li>Instruktor         wcześniej musi         się zorientować,         czy kandydat         jest         przyzwyczajony         do jakiejś         określonej         konfiguracji         komputera lub         struktury menu.         Jeżeli kandydat         jest         nowicjuszem w         korzystaniu z         komputera,         instruktor może         umieścić ikonę         przeglądarki w         łatwo         dostępnym i         widocznym         miejscu.         Instruktor         uprzednio         przygotowuje         komputer,         używając         konfiguracji, do         której kandydat         jest         </li> </ul> |
|        |                                                                                                    |                                                  |                                                                                                    |                                                                                                    |
|        |                                                                                                    |                                                  |                                                                                                    | przyzwyczajony.<br>Zaboznik:                                                                                                    |
|        |                                                                                                    |                                                  |                                                                                                    | materiały                                                                                                    |
|        |                                                                                                    |                                                  |                                                                                                    | szkoleniowe                                                                                                    |
|        |                                                                                                    | Wskaż palcem ikone                               | Kandydat powinien umieć rozpoznać                                                                                                    | - Instruktor                                                                                                    |
| 1.1.10 | Rozpoznaje ikonę                                                                                                    | edvtora tekstu.                                  | ikone edytora tekstu lub znaleźć ten                                                                                                    | wcześniej musi                                                                                                    |
|        | edytora tekstu na                                                                                                    | • • • • • • • • • • • • • • • • • • • •          | element w pasku menu, w zależności od                                                                                                    | się zorientować,                                                                                                    |

| pulpicie lub                |                          | typowej konfiguracji, do jakiej jest     | czy kandydat     |  |
|-----------------------------|--------------------------|------------------------------------------|------------------|--|
| rozpoznaje menu             |                          | przyzwyczajony.                          | jest             |  |
| edytora tekstu oraz         |                          |                                          | przyzwyczajony   |  |
| uruchamia                   |                          | 1) Być może w pierwszej kolejności       | do jakiejś       |  |
| program                     |                          | trzeba będzie zmniejszyć okno            | określonej       |  |
| program.                    |                          | testowania (żeby było widać ikone        | konfiguraciji    |  |
|                             |                          | edvtora tekstu).                         | komputera lub    |  |
|                             |                          | 2) Poproś kandydata, żeby pokazał odzie  | struktury menu.  |  |
|                             |                          | lub w jaki sposób uruchamia sie edytor   | Jeżeli kandydat  |  |
|                             |                          | tekstu. Dodatkowo można jeszcze          | iest             |  |
|                             |                          | uruchomić, a nastepnie zamknać           | nowiciuszem w    |  |
|                             |                          | program edvoviny                         | korzystaniu z    |  |
|                             |                          | 3) Powróć do okna testowego              | komputera        |  |
|                             |                          | 4) Oceń, czy kandydat potrafi wykonać to | instruktor może  |  |
|                             |                          | zadanie samodzielnie, czy potrzebuje     | umieścić ikone   |  |
|                             |                          | werhalnego wsparcia (np. zachety         | edytora tekstu w |  |
|                             |                          | werbalnej: Popatrz uważniel") czy też    | łatwo            |  |
|                             |                          | nie udało mu się wykonać zadania         | dostepnymi       |  |
|                             |                          | 5) Zapisz ocene                          | widocznym        |  |
|                             |                          | 6) lożoli kandydatowi nie do końca uda   | minisou          |  |
|                             |                          | cio wykonać zadanje, można poszukać      | Intejscu.        |  |
|                             |                          | się wykonać zadanie, można poszukać      |                  |  |
|                             |                          | materiałów uduatkowych/wspierających.    |                  |  |
|                             |                          |                                          | przygotowuje     |  |
|                             |                          |                                          | komputer,        |  |
|                             |                          |                                          | uzywając         |  |
|                             |                          |                                          | konfiguracji, do |  |
|                             |                          |                                          | ktorej kandydat  |  |
|                             |                          |                                          | jest             |  |
|                             |                          |                                          | przyzwyczajony.  |  |
|                             |                          |                                          |                  |  |
|                             |                          |                                          | - Załącznik:     |  |
|                             |                          |                                          | materiały        |  |
|                             |                          |                                          | szkoleniowe      |  |
| 1 1 11                      | Wskaż palcem lub myszką  | Kandydat powinien umieć rozpoznać        | - ∠ałącznik:     |  |
| I.I.II <u>Kozpoznaje na</u> | ikonę kosza (na usunięte | ikonę kosza (na usunięte pliki) na       | materiały        |  |
| pulpicie ikonę kosza        | рики).                   | pulpicie.                                | szkoleniowe      |  |
| <u>(na usunięte pliki).</u> |                          |                                          |                  |  |
|                             |                          | 1) Byc może w pierwszej kolejności       |                  |  |
|                             |                          | trzeba będzie zmniejszyć okno            |                  |  |
|                             |                          | testowania (żeby było widać ikonę        |                  |  |
|                             |                          | kosza).                                  |                  |  |

|                                                                                                    |                                                       | <ul> <li>2) Poproś kandydata, żeby wskazał ikonę kosza palcem (bądź myszką, jeżeli potrafi z niej korzystać).</li> <li>3) Powróć do okna testowego.</li> <li>4) Oceń, czy kandydat potrafi wykonać to zadanie samodzielnie, czy potrzebuje werbalnego wsparcia (np. zachęty werbalnej: "Popatrz uważnie!"), czy też nie udało mu się wykonać zadania.</li> <li>5) Zapisz ocenę</li> <li>6) Jeżeli kandydatowi nie do końca uda się wykonać zadanie, można poszukać materiałów dodatkowych/wspierających.</li> </ul>                                                                                                    |                                                                                                    | 1.2 |
|----------------------------------------------------------------------------------------------------|-------------------------------------------------------|----------------------------------------------------------------------------------------------------|----------------------------------------------------------------------------------------------------|-----|
| 1.1.12 <u>Prosi trenera o</u><br><u>pomoc, jeżeli</u><br><u>komputer się nie</u><br><u>uruchamia.</u> | Co robisz, jeżeli komputer<br>"nie chce" się włączyć. | Ten element oceniany jest na podstawie<br>obserwacji / ewaluacji ciągłej. Instruktor<br>obserwuje reakcje kandydata w<br>momencie pojawienia się problemu<br>(kiedy komputer nie uruchamia się).<br>1) Na podstawie obserwacji kandydata,<br>oceń na ile kandydat jest w stanie<br>poprosić o pomoc, kiedy komputer się nie<br>uruchamia. Możesz tez poprosić o opinię<br>osoby, która z kandydatem pracuje na co<br>dzień (np. trener).<br>2) Oceń, czy kandydat potrafi wykonać to<br>zadanie samodzielnie, czy potrzebuje<br>werbalnego wsparcia (np. zachęty<br>werbalnej: "Zastanów się, co zrobić"), czy<br>też nie udało mu się wykonać zadania.<br>3) Zapisz ocenę<br>4) Jeżeli kandydatowi nie do końca uda<br>się wykonać zadanie, można poszukać<br>materiałów dodatkowych/wspierających. | <ul> <li>Instruktor pyta<br/>kandydata, jak<br/>rozwiązałby ten<br/>problem.</li> <li>Instruktor pyta<br/>kandydata, kto<br/>mógłby mu<br/>pomóc w<br/>rozwiązaniu<br/>problemu/<br/>włączeniu<br/>komputera.</li> <li>Instruktor<br/>sugeruje<br/>kandydatowi,<br/>kto mógłby mu<br/>pomóc w<br/>rozwiązaniu<br/>problemu/<br/>włączeniu<br/>komputera.</li> </ul> |     |

## Korzystanie z myszki

| El    | ement programu                               | Polecenie                                                                                  | Dodatkowe objaśnienia                                                                                                    | Możliwe działania<br>wspierające ze<br>strony instruktora | Uwagi                                                                                                    |
|-------|----------------------------------------------|--------------------------------------------------------------------------------------------|----------------------------------------------------------------------------------------------------|-----------------------------------------------------------|----------------------------------------------------------------------------------------------------|
| 1.2.1 | <u>Trzyma myszkę w</u><br>stabilnej pozycji. | Najedź myszką na nos<br>klauna i trzymaj ją w tej<br>pozycji bez ruchu przez 10<br>sekund. | <ul> <li>Kandydat powinien być w stanie utrzymać myszkę w określonym miejscu przez 10 sekund.</li> <li>1) Kliknij na link, żeby uruchomić animację flash.</li> <li>2) Kandydat lub instruktor ustawiają kursor myszki na czerwonym obszarze ekranu (= nos klauna). Po dziesięciu sekundach, aplikacja flash uruchamia się ponownie, sygnalizując sukces kandydata. Jeżeli kandydat "zjedzie" z czerwonego pola przed upływem 10 sekund, odliczanie rozpocznie się ponownie. Jeżeli kandydat ma poważne problemy z koordynacją motoryczną, instruktor możne dopomóc mu, podtrzymując rękę.</li> <li>3) Zamknij okno i powróć do okna testu.</li> <li>4) Oceń, czy kandydat potrafi wykonać to zadanie samodzielnie, czy potrzebuje werbalnego wsparcia (np. zachęty werbalnej: "Popatrz uważnie"), czy też nie udało mu się wykonać zadania (nie włączyła się animacja flash).</li> <li>5) Zapisz ocenę</li> <li>6) Jeżeli kandydatowi nie do końca uda się wykonać zadanie, można poszukać materiałów dodatkowych/wspierających.</li> </ul> | Załącznik:<br>materiały<br>szkoleniowe                    | Animacja flash klaun<br>z czerwonym nosem.<br>Jeżeli kursor myszki<br>opuści obszar nosa<br>przed upłynięciem 10<br>sekund, zadanie nie<br>zostaje zaliczone.<br>Jeżeli kandydat<br>utrzymuje myszkę w<br>pozycji przez 10<br>sekund, uruchamia<br>się dźwięk dzwonka i<br>animacja "w<br>nagrodę".<br>Animacja flash<br>będzie dostępna na<br>stronie www.k-<br>point.be (od<br>listopada 2014, w<br>tym momencie jest<br>dostępna tylko w<br>środowisku<br>roboczym) |

| Ele   | ement programu                                                                        | Polecenie                                                                           | Dodatkowe objaśnienia                                                                                                    | Możliwe działania<br>wspierające ze<br>strony instruktora | Uwagi                                                                                                    |
|-------|---------------------------------------------------------------------------------------|-------------------------------------------------------------------------------------|----------------------------------------------------------------------------------------------------|-----------------------------------------------------------|----------------------------------------------------------------------------------------------------|
| 1.2.2 | <u>Porusza</u><br><u>myszką/kursorem</u><br><u>myszki po całym</u><br><u>ekranie.</u> | Najeżdżaj myszką na<br>poszczególne elementy,<br>które pojawiają się na<br>ekranie. | <ul> <li>Kandydat powinien być w stanie poruszać myszką po całym ekranie komputera.</li> <li>1) Kliknij na link, żeby uruchomić animację flash. Poczekaj, aż pokażą się animowane kropki. Animacja powinna być wyświetlona na całym ekranie.</li> <li>2) Poproś kandydata, żeby "dotknął" myszką wszystkich kropek po kolei. Kolejność nie jest istotna. Po najechaniu kursorem myszki na kopkę, ta ostatnia powiększa się.</li> <li>3) Zamknij okno i powróć do okna testu.</li> <li>4) Oceń, czy kandydat potrafi wykonać to zadanie samodzielnie, czy potrzebuje werbalnego wsparcia (np. zachęty werbalnej: "Popatrz uważnie"), czy też nie udało mu się wykonać zadania (nie włączyła się animacja flash).</li> <li>5) Zapisz ocenę</li> <li>6) Jeżeli kandydatowi nie do końca uda się wykonać zadanie, można poszukać materiałów dodatkowych/wspierających.</li> </ul> | Załącznik:<br>materiały<br>szkoleniowe                    | Animacja flash: 10<br>elementów, losowo<br>rozmieszczonych na<br>całym ekranie. Kiedy<br>kursor myszki<br>najeżdża na<br>poszczególne<br>elementy, włącza się<br>prosta animacja, a<br>następnie element<br>znika. Kiedy<br>wszystkie elementy<br>znikną, włącza się<br>animacja "w<br>nagrodę". |
| 1.2.3 | <u>Przesuwa</u><br><u>kursorem myszki</u><br>pomiędzy dwoma<br>punktami.              | Przesuń myszką z kwiatka<br>o żółtym środku na kwiatek<br>o czerwonym środku.       | Kandydat powinien być w stanie<br>przesunąć kursor myszki pomiędzy<br>dwoma określonymi punktami .<br>1) Kliknij na link, żeby uruchomić<br>animację flash. Pojawią się kwiatki.<br>2) Poproś kandydata, żeby przesunął<br>kursor myszki na żółty środek kwitka.<br>Następnie, niech przesunie kursor na<br>czerwony środek. Opcja: najpierw pokaż<br>kandydatowi, jak to się robi (instruktor<br>demonstruje, następnie kandydat<br>wykonuje to samo zadanie).                                                                                                    | Załącznik:<br>materiały<br>szkoleniowe                    | Animacja flash: Dwa<br>elementy, A i B,<br>umieszczone na<br>ekranie. Należy<br>zacząć kursorem<br>myszki od punktu A i<br>przesunąć go do                                                                                                    |

| Element programu                         | Polecenie                               | Dodatkowe objaśnienia                                                                                                    | Możliwe działania<br>wspierające ze<br>strony instruktora | Uwagi                                                                                                    |
|------------------------------------------|-----------------------------------------|----------------------------------------------------------------------------------------------------|-----------------------------------------------------------|----------------------------------------------------------------------------------------------------|
|                                          |                                         | <ul> <li>3) Zamknij okno i powróć do okna testu.</li> <li>4) Oceń, czy kandydat potrafi wykonać to zadanie samodzielnie, czy potrzebuje werbalnego wsparcia (np. zachęty werbalnej: "Popatrz uważnie"), czy też nie udało mu się wykonać zadania (nie włączyła się animacja flash).</li> <li>5) Zapisz ocenę</li> <li>6) Jeżeli kandydatowi nie do końca uda się wykonać zadanie, można poszukać materiałów dodatkowych/wspierających.</li> </ul>                                                                                                    |                                                           | punktu B. Po<br>najechaniu na punkt<br>A i przejściu do<br>punktu B (I tylko w<br>takiej kolejności),<br>włącza się animacja<br>"w nagrodę". |
| 1.2.4 <u>Klika myszką</u><br>pojedynczo. | Kliknij raz na lewy przycisk<br>myszki. | <ul> <li>Kandydat powinien być w stanie<br/>pojedynczo kliknąć myszką<br/>(w odróżnieniu od podwójnego kliknięcia).</li> <li>1) Kliknij na link, żeby uruchomić<br/>animację flash. Pojawi się ryba.</li> <li>2) Następnie poproś kandydata, żeby<br/>kliknął lewym klawiszem myszki w<br/>dowolnym miejscu ekranu.</li> <li>3) Zamknij okno i powróć do okna testu.</li> <li>4) Oceń, czy kandydat potrafi wykonać to<br/>zadanie samodzielnie, czy potrzebuje<br/>werbalnego wsparcia (np. zachęty<br/>werbalnej: "Kliknij raz"), czy też nie udało<br/>mu się wykonać zadania (nie włączyła się<br/>animacja flash).</li> <li>5) Zapisz ocenę</li> <li>6) Jeżeli kandydatowi nie do końca uda<br/>się wykonać zadanie, można poszukać<br/>materiałów dodatkowych/wspierających.</li> </ul> | Załącznik:<br>materiały<br>szkoleniowe                    | Animacja flash:<br>animacja "w<br>nagrodę" włącza się,<br>jeżeli kandydat<br>kliknie myszką<br>pojedynczo (nie<br>podwójnie!)                |

| Ele   | ement programu                                        | Polecenie                                                                | Dodatkowe objaśnienia                                                                                                    | Możliwe działania<br>wspierające ze<br>strony instruktora | Uwagi                                                                                                    |
|-------|-------------------------------------------------------|--------------------------------------------------------------------------|----------------------------------------------------------------------------------------------------|-----------------------------------------------------------|----------------------------------------------------------------------------------------------------|
| 1.2.5 | <u>Klika myszką</u><br>podwójnie.                     | Kliknij dwa razy na lewy<br>przycisk myszki.                             | <ul> <li>Kandydat powinien być w stanie<br/>podwójnie kliknąć lewy klawisz myszki<br/>(w odróżnieniu od pojedynczego<br/>kliknięcia).</li> <li>1) Kliknij na link, żeby uruchomić<br/>animację flash. Pojawią się dwie ryby.</li> <li>2) poproś kandydata, żeby podwójnie<br/>kliknął lewym klawiszem myszki w<br/>dowolnym miejscu ekranu. Dla oceny<br/>prawidłowości wykonania zadania istotne<br/>jest, żeby kandydat powstrzymał się od<br/>dalszego klikania.</li> <li>3) Zamknij okno i powróć do okna testu.</li> <li>4) Oceń, czy kandydat potrafi wykonać to<br/>zadanie samodzielnie, czy potrzebuje<br/>werbalnego wsparcia (np. zachęty<br/>werbalnej: "Tylko dwa kliknięcia!"), czy też<br/>nie udało mu się wykonać zadania (nie<br/>włączyła się animacja flash).</li> <li>5) Zapisz ocenę</li> <li>6) Jeżeli kandydatowi nie do końca uda<br/>się wykonać zadanie, można poszukać<br/>materiałów dodatkowych/wspierających.</li> </ul> | Załącznik:<br>materiały<br>szkoleniowe                    | Animacja flash:<br>animacja "w<br>nagrodę" włącza się,<br>jeżeli kandydat<br>kliknie myszką<br>podwójnie. |
| 1.2.6 | <u>Korzysta z</u><br>przycisku<br>przewijania strony. | Przewiń na sam dół strony<br>i powiedz, jakiego koloru<br>buty ma lalka. | <ul> <li>Kandydat powinien być w stanie korzystać z przycisku przewijania, w celu przesuwania ekranu w dół i w górę.</li> <li>1) Kliknij na link, żeby uruchomić animację flash. Pojawi się lalka.</li> <li>2) Żeby uruchomić przycisk przewijania – ze względów technicznych – trzeba raz kliknąć lewym klawiszem myszki na ekranie.</li> <li>3) Poproś kandydata, żeby przewinął w dół, do końca ekranu/strony. (Możesz</li> </ul>                                                                                                    | Załącznik:<br>materiały<br>szkoleniowe                    | Animacja flash.<br>Przycisku<br>przewijania używamy<br>do "zejścia" na dół                                |

| Ele   | ement programu                                                                                          | Polecenie                                                                                                    | Dodatkowe objaśnienia                                                                                                    | Możliwe działania<br>wspierające ze<br>strony instruktora | Uwagi                                                                                                    |
|-------|----------------------------------------------------------------------------------------------------|----------------------------------------------------------------------------------------------------|----------------------------------------------------------------------------------------------------|-----------------------------------------------------------|----------------------------------------------------------------------------------------------------|
|       |                                                                                                    |                                                                                                    | <ul> <li>używać różnych określeń, na przykład<br/>"zjedź na sam dół/koniec strony"). Jeżeli<br/>kandydat nie rozumie określenia "przycisk<br/>przewijania", możesz zastąpić je przez<br/>"kółeczko na myszce". Wystarczy, żeby<br/>kandydat potrafił użyć jednego sposobu<br/>przewijania.</li> <li>4) Zapytaj kandydata, jakiego koloru są<br/>buty lalki (czerwone).</li> <li>5) Kiedy kandydat przewinie stronę do<br/>góry, pojawi się animacja flash.</li> <li>6) Zamknij okno i powróć do okna testu.</li> <li>7) Oceń, czy kandydat potrafi wykonać to<br/>zadanie samodzielnie, czy potrzebuje<br/>werbalnego wsparcia (np. zachęty<br/>werbalnej: "Przewijaj dalej""), czy też nie<br/>udało mu się wykonać zadania (nie<br/>włączyła się animacja flash).</li> <li>8) Zapisz ocenę</li> <li>9) Jeżeli kandydatowi nie do końca uda<br/>się wykonać zadanie, można poszukać<br/>materiałów dodatkowych/wspierających.</li> </ul> |                                                           | strony, w oknie, w<br>którym pojawił się<br>rysunek. Kiedy<br>dojdziemy na sam<br>dół, pojawia się<br>animacja "w<br>nagrodę". Następnie<br>kandydat powinien<br>przewinąć z<br>powrotem na samą<br>górę strony (po<br>zakończeniu zadania<br>ponownie pojawia się<br>animacja "w<br>nagrodę"). |
| 1.2.7 | <u>Klika na prawy</u><br>przycisk myszki, po<br>czym powraca do<br>klikania na lewy<br>przycisk myszki. | Kliknij na prawy przycisk<br>myszki, a następnie kliknij<br>znowu na lewy przycisk<br>myszki: Spraw, żeby<br>dziewczynka pojawiła się<br>znów na ekranie | Kandydat powinien być w stanie powrócić<br>do zwykłego trybu myszki, po tym jak<br>przypadkowo kliknie na prawy klawisz.<br>1) Kliknij na link, żeby uruchomić<br>animację flash. Pojawi się dziewczynka.<br>2) Poproś kandydata, żeby kliknął prawym<br>klawiszem myszki w dowolnym miejscu<br>ekranu. Dziewczynka zniknie.<br>3) Następnie poproś kandydata, żeby<br>kliknął na lewy klawisz myszki.<br>Dziewczynka ponownie pojawi się, a<br>jednocześnie włączy się animacja flash "w<br>nagrodę".                                                                                                    | Załącznik:<br>materiały<br>szkoleniowe                    | Animacja flash<br>pojawia się po<br>pierwszym kliknięciu<br>na prawy klawisz<br>myszy, następnie<br>animacja "w<br>nagrodę" po<br>kliknięciu na lewy<br>przycisk.                                                                                                    |

| Ele   | ement programu                                                        | Polecenie                | Dodatkowe objaśnienia                                                                                                    | Możliwe działania<br>wspierajace ze    | Uwagi                                                                                     |
|-------|-----------------------------------------------------------------------|--------------------------|----------------------------------------------------------------------------------------------------|----------------------------------------|-------------------------------------------------------------------------------------------|
|       |                                                                       |                          | ·····                                                                                                    | strony instruktora                     |                                                                                           |
|       |                                                                       |                          | <ul> <li>4) Zamknij okno i powróć do okna testu.</li> <li>5) Oceń, czy kandydat potrafi wykonać to zadanie samodzielnie, czy potrzebuje werbalnego wsparcia (np. zachęty werbalnej: "A teraz lewy klawisz!"), czy też nie udało mu się wykonać zadania (nie włączyła się animacja flash).</li> <li>6) Zapisz ocenę</li> <li>7) Jeżeli kandydatowi nie do końca uda się wykonać zadanie, można poszukać materiałów dodatkowych/wspierających.</li> </ul>                                                                                                    |                                        |                                                                                           |
| 1.2.8 | <u>Najeżdża kursorem</u><br><u>myszki na</u><br>wyznaczony<br>obiekt. | Najedź myszką na jabłko. | <ul> <li>Kandydat powinien być w stanie najechać kursorem myszki ma określone miejsce na ekranie.</li> <li>1) Kliknij na link, żeby uruchomić animację flash. Pojawi się ptak i jabłko na drzewie.</li> <li>2) Poproś kandydata, żeby przesunął kursorem myszki na jabłko na drzewie (zaznaczone krzyżykiem "x"). Ptak próbuje przeszkadzać, odwracając uwagę.</li> <li>3) Jeśli kandydat osiągnie cel, jabłko spadnie z drzewa i pojawi się animacja flash "w nagrodę".</li> <li>4) Zamknij okno i powróć do okna testu.</li> <li>5) Oceń, czy kandydat potrafi wykonać to zadanie samodzielnie, czy potrzebuje werbalnego wsparcia (np. zachęty werbalnej: "Jedź dalej!"), czy też nie udało mu się wykonać zadania (nie włączyła się animacja flash).</li> <li>6) Zapisz ocenę</li> <li>7) Jeżeli kandydatowi nie do końca uda się wykonać zadanie, można poszukać</li> </ul> | Załącznik:<br>materiały<br>szkoleniowe | Animacja flash po<br>najechaniu kursorem<br>myszki na<br>wyznaczony na<br>ekranie obiekt. |

| Element programu                                               | Polecenie                           | Dodatkowe objaśnienia                                                                                                    | Możliwe działania<br>wspierające ze<br>strony instruktora | Uwagi                            |
|----------------------------------------------------------------|-------------------------------------|----------------------------------------------------------------------------------------------------|-----------------------------------------------------------|----------------------------------|
|                                                                |                                     | materiałów dodatkowych/wspierających.                                                                                                    |                                                           |                                  |
| 1.2.9 <u>Wybiera określomobiekt za pomocą myszki.</u>          | Wybierz ptaszka.                    | <ul> <li>Kandydat powinien być w stanie wybrać określony obiekt.</li> <li>1) Kliknij na link, żeby uruchomić animację flash. Pojawi się ptaszek.</li> <li>2) Poproś kandydata, żeby przesunął kursor myszki na ptaszka. Po najechaniu kursorem na ptaszka, ptaszek zacznie śpiewać (pojawią się symbole nutek)</li> <li>3) Poproś kandydata, żeby wybrał (zaznaczył) ptaszka za pomocą myszki (prawym kliknięciem); po wykonaniu zadania ptaszek odleci.</li> <li>4) Zamknij okno i powróć do okna testu.</li> <li>5) Oceń, czy kandydat potrafi wykonać to zadanie samodzielnie, czy potrzebuje werbalnego wsparcia (np. zachęty werbalnej: "Popatrz uważnie"), czy też nie udało mu się wykonać zadania (nie włączyła się animacja flash).</li> <li>6) Zapisz ocenę</li> <li>7) Jeżeli kandydatowi nie do końca uda się wykonać zadanie, można poszukać materiałów dodatkowych/wspierających.</li> </ul> | Załącznik:<br>materiały<br>szkoleniowe                    | Animacja flash<br>wyboru obiektu |
| 1.2.10 <u>Podwójnie klika na</u><br>wyznaczony duży<br>obiekt. | Kliknij dwa razy na<br>człowieczka. | <ul> <li>Kandydat powinien być w stanie<br/>aktywować określony obiekt.</li> <li>1) Kliknij na link, żeby uruchomić<br/>animację flash. Pojawi się człowieczek.</li> <li>2) Poproś kandydata, żeby nasunął kursor<br/>myszki na człowieczka i wybrał obiekt<br/>(człowieczka) przez podwójne kliknięcie.</li> <li>3) Pojawi się animacja flash.</li> <li>4) Zamknij okno i powróć do okna testu.</li> </ul>                                                                                                    | Załącznik:<br>materiały<br>szkoleniowe                    | Animacja flash                   |

| Ele    | ment programu                                                  | Polecenie                                                              | Dodatkowe objaśnienia                                                                                                    | Możliwe działania<br>wspierające ze<br>strony instruktora | Uwagi                                                                                                    |
|--------|----------------------------------------------------------------|------------------------------------------------------------------------|----------------------------------------------------------------------------------------------------|-----------------------------------------------------------|----------------------------------------------------------------------------------------------------|
|        |                                                                |                                                                        | <ul> <li>5) Oceń, czy kandydat potrafi wykonać to zadanie samodzielnie, czy potrzebuje werbalnego wsparcia, czy też nie udało mu się wykonać zadania (nie włączyła się animacja flash).</li> <li>6) Zapisz ocenę</li> <li>7) Jeżeli kandydatowi nie do końca uda się wykonać zadanie, można poszukać materiałów dodatkowych/wspierających.</li> </ul>                                                                                                    |                                                           | aktywacji obiektu.                                                                                                    |
| 1.2.11 | Wybiera, przeciąga<br>i upuszcza obiekt w<br>dowolnym miejscu  | Wybierz ptaszka i<br>przeciągnij go w inne<br>miejsce.                 | <ul> <li>Kandydat powinien być w stanie wybrać określony obiekt i przemieścić go.</li> <li>1) Kliknij na link, żeby uruchomić animację flash. Pojawi się ptaszek.</li> <li>2) Poproś kandydata, żeby wybrał (zaznaczył) ptaszka i przesunął go w inne miejsce. Po wykonaniu zadania ptaszek odlatuje i pojawia się animacja flash.</li> <li>3) Zamknij okno i powróć do okna testu.</li> <li>4) Oceń, czy kandydat potrafi wykonać to zadanie samodzielnie, czy potrzebuje werbalnego wsparcia (np. zachęty werbalnej: "Nie puszczaj jeszcze klawisza myszki!"), czy też nie udało mu się wykonać zadania (nie włączyła się animacja flash).</li> <li>5) Zapisz ocenę</li> <li>6) Jeżeli kandydatowi nie do końca uda się wykonać zadanie, można poszukać materiałów dodatkowych/wspierających.</li> </ul> | Załącznik:<br>materiały<br>szkoleniowe                    | Animacja flash:<br>wybór obiektu i<br>przesunięcie go w<br>inne, dowolne<br>miejsce. W<br>momencie<br>upuszczenia obiektu<br>w nowym miejscu,<br>pojawia się animacja. |
| 1.2.12 | Wybiera obiekt,<br>przeciąga i<br>umieszcza go w<br>określonym | Wybierz głowę kota,<br>przeciągnij ja l upuść we<br>właściwym miejscu. | Kandydat powinien być w stanie wybrać<br>określony obiekt, przemieścić go i upuścić<br>w określone miejsce.<br>1) Kliknij na link, żeby uruchomić                                                                                                    |                                                           | Animacia flash                                                                                                    |
| V2.01  | <b>i</b>                                                       |                                                                        |                                                                                                    | 1                                                         |                                                                                                    |

| Element programu | Polecenie | Dodatkowe objaśnienia                                                                                                    | Możliwe działania<br>wspierające ze<br>strony instruktora | Uwagi                                                                                                    |
|------------------|-----------|----------------------------------------------------------------------------------------------------|-----------------------------------------------------------|----------------------------------------------------------------------------------------------------|
| <u>miejscu.</u>  |           | <ul> <li>animację flash. Pojawi się kot.</li> <li>2) Poproś kandydata, żeby wybrał i<br/>zaznaczył głowę kota i przesunął ja na<br/>puste, "niebieskie" pole, w którym "upuści"<br/>głowę. Proces upuszczania musi być w<br/>tym wypadku precyzyjny. Po wykonaniu<br/>zadania kot podskakuje i pojawia się<br/>animacja flash. Poruszająca się trawa ma<br/>na celu utrudnienie zadania (rozproszenie<br/>uwagi).</li> <li>3) Zamknij okno i powróć do okna testu.</li> <li>4) Oceń, czy kandydat potrafi wykonać to<br/>zadanie samodzielnie, czy potrzebuje<br/>werbalnego wsparcia (np. zachęty<br/>werbalnej: "Popatrz uważnie"), czy też nie<br/>udało mu się wykonać zadania (nie<br/>włączyła się animacja flash).</li> <li>5) Zapisz ocenę</li> <li>6) Jeżeli kandydatowi nie do końca uda<br/>się wykonać zadanie, można poszukać<br/>materiałów dodatkowych/wspierających.</li> </ul> |                                                           | wybór obiektu,<br>przeniesienie i<br>upuszczenie w<br>określonym miejscu.<br>W momencie<br>upuszczenia obiektu<br>w nowym miejscu,<br>pojawia się animacja. |

## 1.3 Korzystanie z klawiatury

| Element programu                                                       | Polecenie                                                                                 | Dodatkowe objaśnienia                                                                                                    | Możliwe działania<br>wspierające ze<br>strony instruktora | Uwagi |
|------------------------------------------------------------------------|-------------------------------------------------------------------------------------------|----------------------------------------------------------------------------------------------------|-----------------------------------------------------------|-------|
| 1.3.1 <u>Rozpoznaje</u><br>poszczególne<br>przyciski na<br>klawiaturze | Wskaż palcem znaki na<br>klawiaturze. Instruktor<br>powie Ci, który znak masz<br>wskazać. | Kandydat powinien rozpoznawać na<br>klawiaturze przyciski literowe,<br>numeryczne, znaki specjalne i polecenia.<br>1) Instruktor prosi kandydata, żeby | Załącznik:<br>materiały<br>szkoleniowe                    |       |

V2.01

| Element programu                                                             | Polecenie                             | Dodatkowe objaśnienia                                                                                                    | Możliwe działania<br>wspierające ze<br>strony instruktora | Uwagi      |
|------------------------------------------------------------------------------|---------------------------------------|----------------------------------------------------------------------------------------------------|-----------------------------------------------------------|------------|
| <u>komputera.</u>                                                            |                                       | <ul> <li>palcem wskazał na klawiaturze literę (na przykład literę "a" lub "n"). Instruktor sam wyznacza określone litery (mogą to być na przykład "ulubione" litery kandydata).</li> <li>2) Instruktor prosi kandydata, żeby palcem wskazał na klawiaturze cyfrę (np. "8" lub "2"). Instruktor sam wyznacza określone cyfry (mogą to być na przykład "ulubione" cyfry kandydata). Do zaliczenia ćwiczenia wystarczające jest, jeśli kandydat wskaże jedną z opcji prawidłowo.</li> <li>3) Instruktor prosi kandydata, żeby palcem wskazał na klawiaturze znak specjalny (na przykład "@" albo "+"). Instruktor sam wyznacza określone zmwyznacza określony znak specjalny.</li> <li>4) Instruktor sam wyznacza określone klawisze "poleceń" (na przykład "Alt" albo "strzałki"). Instruktor sam wyznacza określone klawisz "polecenia".</li> <li>5) Oceń, czy kandydat potrafi wykonać to zadanie samodzielnie (3 lub więcej prawidłowych odpowiedzi), czy potrzebuje werbalnego wsparcia, czy też nie udało mu się wykonać zadania (mniej niż 3 prawidłowe odpowiedzi).</li> <li>6) Zapisz ocenę</li> <li>7) Jeżeli kandydatowi nie do końca uda się wykonać zadanie, można poszukać materiałów dodatkowych/wspierających.</li> </ul> |                                                           |            |
| 1.3.2 <u>We właściwy</u><br>sposób używa<br>przycisków Enter<br>i/lub Return | Naciśnij klawisz Enter lub<br>Return. | Kandydat powinien umieć nacisnąć<br>przycisk "Enter/Return", kiedy wymaga<br>tego określone działanie na ekranie<br>komputera.                                                                                                    |                                                           | Jan Barris |

| Ele   | ement programu                                                 | Polecenie                                                                                | Dodatkowe objaśnienia                                                                                                    | Możliwe działania<br>wspierające ze<br>strony instruktora | Uwagi                                                                                                    |
|-------|----------------------------------------------------------------|------------------------------------------------------------------------------------------|----------------------------------------------------------------------------------------------------|-----------------------------------------------------------|----------------------------------------------------------------------------------------------------|
|       |                                                                |                                                                                          | <ol> <li>Naciśnij na "link do pytania" –<br/>zobaczysz, jak ptak lata. Następnie (ze<br/>względu na wymogi techniczne) instruktor<br/>musi kliknąć lewym przyciskiem myszki<br/>na ekranie.</li> <li>Poproś kandydata, żeby nacisnął<br/>"enter/return". Po wykonaniu tej czynności<br/>ptak zje muszkę. Pojawi się animacja<br/>flash.</li> <li>Zamknij okno, automatycznie<br/>powrócisz do okna testowania.</li> <li>Oceń, czy kandydat potrafi wykonać to<br/>zadanie samodzielnie, czy potrzebuje<br/>werbalnego wsparcia (np. wyjaśnienia, co<br/>to jest przycisk "Enter"), czy też nie udało<br/>mu się wykonać zadania (nie włączyła się<br/>animacja flash).</li> <li>Zapisz ocenę</li> <li>Jeżeli kandydatowi nie do końca uda<br/>się wykonać zadanie, można poszukać<br/>materiałów dodatkowych/wspierających.</li> </ol> |                                                           | Animacja flash:<br>żeby rozpocząć<br>animację, naciśnij<br>Enter lub Return                                                                                                    |
| 1.3.3 | <u>Aktywuje i</u><br><u>dezaktywuje</u><br>przycisk Caps Lock. | Aktywuj przycisk Capslock<br>(duże litery). Następnie<br>deaktywuj przycisk<br>Capslock. | Kandydat powinien być w stanie<br>aktywować przycisk CapsLock. Kiedy<br>zauważy, że na ekranie podczas pisania<br>pojawiają się tylko drukowane litery, to<br>powinien również potrafić dezaktywować<br>przycisk CapsLock.<br>1) Naciśnij na "link do pytania" (pojawia<br>się wtedy mała litera "a"). Następnie (ze<br>względu na wymogi techniczne) instruktor<br>musi kliknąć lewym przyciskiem myszki<br>na ekranie.<br>2) Poproś kandydata, żeby nacisnął<br>przycisk "CapsLock". Pojawi się wtedy<br>wielka litera "A".                                                                                                    | Załącznik:<br>materiały<br>szkoleniowe                    | Animacja flash: na<br>ekranie pokazuje się<br>(mała) litera. Po<br>aktywowaniu<br>Capslock, litera<br>zamienia się na<br>wielką. Po<br>ponownym<br>naciśnięciu klawisza<br>Capslock, litera<br>zmienia się na małą. |

| Element programu                               | Polecenie                                                           | Dodatkowe objaśnienia                                                                                                    | Możliwe działania<br>wspierające ze<br>strony instruktora | Uwagi                                                                                                    |
|------------------------------------------------|---------------------------------------------------------------------|----------------------------------------------------------------------------------------------------|-----------------------------------------------------------|----------------------------------------------------------------------------------------------------|
|                                                |                                                                     | <ul> <li>3) Poproś kandydata, żeby dezaktywował przycisk CapsLock (Możesz wytłumaczyć, że chodzi o to, "żeby litera a z powrotem zrobiła się mała").</li> <li>4) Zamknij okno, automatycznie powrócisz do okna testowania.</li> <li>5) Oceń, czy kandydat potrafi wykonać to zadanie samodzielnie, czy potrzebuje werbalnego wsparcia (np. wyjaśnienia, co to jest przycisk "Caps Lock"), czy też nie udało mu się wykonać zadania.</li> <li>6) Zapisz ocenę.</li> <li>7) Jeżeli kandydatowi nie do końca uda się wykonać zadanie, można poszukać materiałów dodatkowych/wspieraiacych.</li> </ul>                                                                                                    |                                                           |                                                                                                    |
| 1.3.4 <u>Używa klawiszy</u><br><u>strzałek</u> | Przesuwaj strzałka po<br>labiryncie, używając<br>klawiszy strzałek. | <ul> <li>Kandydat potrafi używać klawiszy strzałek do poruszania się po ekranie.</li> <li>1) Naciśnij na "link do pytania" – pojawi się zielona strzałka w prawym dolnym rogu ekranu. Następnie (ze względu na wymogi techniczne) instruktor musi kliknąć lewym przyciskiem myszki na ekranie.</li> <li>2) Poproś kandydata, żeby nacisnął na klawiaturze tę samą strzałkę, która pojawia się na ekranie. Strzałka będzie poruszać się po ekranie. Kierunek strzałki może się zmienić w trakcie wykonywania ćwiczenia. Poproś kandydata, żeby zawsze podążał za strzałką. Jeżeli naciśnie niewłaściwy klawisz-strzałkę, to "odskoczy" ona lub pojawi się czerwony znak "x". Jeżeli cały czas prawidłowo podążać będzie za strzałkami, pojawi się czerwony znaczek "ptaszek" oraz włączy się animacja w "nagrodę".</li> </ul> | Załącznik:<br>materiały<br>szkoleniowe                    | Animacja flash: użyj<br>klawiszy strzałek,<br>żeby przemieścić<br>obiekt po labiryncie<br>od punktu A do<br>punktu A. Do<br>wykonania zadania<br>konieczne jest<br>użycie wszystkich<br>czterech klawiszy<br>strzałek. |

| Element programu                          | Polecenie                                                                                                    | Dodatkowe objaśnienia                                                                                                    | Możliwe działania<br>wspierające ze<br>strony instruktora | Uwagi           |
|-------------------------------------------|----------------------------------------------------------------------------------------------------|----------------------------------------------------------------------------------------------------|-----------------------------------------------------------|-----------------|
|                                           |                                                                                                    | <ul> <li>3) Zamknij okno, automatycznie<br/>powrócisz do okna testowania.</li> <li>4) Oceń, czy kandydat potrafi wykonać to<br/>zadanie samodzielnie (czy osiąga cel),<br/>czy potrzebuje werbalnego wsparcia (np.<br/>zachęty "Popatrz uważnie"), czy też nie<br/>udało mu się wykonać zadania.</li> <li>5) Zapisz ocenę.</li> <li>6) Jeżeli kandydatowi nie do końca uda<br/>się wykonać zadanie, można poszukać<br/>materiałów dodatkowych/wspierających.</li> </ul>                                                                                                    |                                                           |                 |
| 1.3.5 <u>Używa przycisku</u><br><u>@.</u> | Wpisz znak @ w<br>odpowiednim miejscu, na<br>przykład wyobraź sobie, że<br>chcesz wysłać email na<br>adres <u>info@easylCT.eu</u> . | <ul> <li>Kandydat powinien być w stanie<br/>zastosować symbol @ co z kolei<br/>pozwala na wysłanie wiadomości email.</li> <li>1) Po naciśnięciu na "link do pytania",<br/>zobaczysz (niepełny) adres "info<br/>easyICT.eu". Następnie (ze względu na<br/>wymogi techniczne) instruktor musi<br/>kliknąć lewym przyciskiem myszki na<br/>ekranie.</li> <li>2) Poproś kandydata, żeby najechał<br/>myszką na puste miejsce, żeby wysłać<br/>email (chodzi o puste miejsce między<br/>"info" a "easyICT").</li> <li>3) Poproś kandydata, żeby kliknął lewym<br/>klawiszem myszki w to "puste miejsce".<br/>Jeśli kandydat zrobi to prawidłowo,<br/>strzałka myszki zamieni się w kursor.</li> <li>4) Poproś kandydata, żeby wstawił<br/>symbol @ w odpowiednim miejscu.</li> <li>5) Poproś kandydata – z powodów<br/>technicznych – żeby nacisnął klawisz<br/>"enter/return" – pojawi się wtedy animacja<br/>flash.</li> <li>6) Zamknij okno, automatycznie</li> </ul> | Załącznik:<br>materiały<br>szkoleniowe                    | info easylCT.eu |

| Elemer                  | nt programu                   | Polecenie                                                     | Dodatkowe objaśnienia                                                                                                    | Możliwe działania<br>wspierające ze<br>strony instruktora | Uwagi      |
|-------------------------|-------------------------------|---------------------------------------------------------------|----------------------------------------------------------------------------------------------------|-----------------------------------------------------------|------------|
|                         |                               |                                                               | <ul> <li>powrócisz do okna testowania.</li> <li>7) Oceń, czy kandydat potrafi wykonać to zadanie samodzielnie (właściwie umieszcza znak "@") czy potrzebuje wsparcia (np. podania kombinacji przycisków), czy też nie udało mu się wykonać zadania.</li> <li>8) Zapisz ocenę</li> <li>9) Jeżeli kandydatowi nie do końca uda się wykonać zadanie, można poszukać materiałów dodatkowych/wspierających.</li> </ul>                                                                                                    |                                                           |            |
| 1.3.6 <u>Użv</u><br>spa | <u>ywa przycisku</u><br>acji. | Zrób spację (przerwę)<br>między słowami "Hello" i<br>"world". | Kandydat powinien być w stanie stosować<br>przycisk spacji, w celu wprowadzenia<br>spacji pomiędzy dwoma słowami.<br>1) Naciśnij na "link do pytania" – na<br>środku ekranu pojawi się wtedy tekst<br>"Helloworld". Następnie (ze względu na<br>wymogi techniczne) instruktor musi<br>kliknąć lewym przyciskiem myszki na<br>ekranie.<br>2) Poproś kandydata, żeby umieścił<br>myszkę we właściwej pozycji (pomiędzy<br>"Hello" a "world"). Jak tylko kandydat<br>najedzie na tekst, strzałka myszki zamieni<br>się w kursor.<br>3) Poproś kandydata, żeby wprowadził<br>spację (przyciskiem spacji) pomiędzy<br>dwoma słowami. Po wykonaniu zadania<br>pojawi się animacja flash (Uwaga:<br>przycisku spacji można użyć w dowolnym<br>miejscu w tekście, ale spacja w innym<br>miejscu niż pomiędzy "Hello" a "world"<br>zostanie uznana za odpowiedź<br>nieprawidłową, w związku z czym nie<br>pojawi się animacja flash). | Załącznik:<br>materiały<br>szkoleniowe                    | Helloworld |

| Element programu                              | Polecenie                                                                  | Dodatkowe objaśnienia                                                                                                    | Możliwe działania<br>wspierające ze<br>strony instruktora | Uwagi |
|-----------------------------------------------|----------------------------------------------------------------------------|----------------------------------------------------------------------------------------------------|-----------------------------------------------------------|-------|
|                                               |                                                                            | <ul> <li>6) Zamknij okno, automatycznie<br/>powrócisz do okna testowania.</li> <li>7) Oceń, czy kandydat potrafi wykonać to<br/>zadanie samodzielnie, czy potrzebuje<br/>werbalnego wsparcia (np. zachęty<br/>"Popatrz uważnie" albo pomocy w<br/>czytaniu), czy też nie udało mu się<br/>wykonać zadania.</li> <li>8) Zapisz ocenę</li> <li>9) Jeżeli kandydatowi nie do końca uda<br/>się wykonać zadanie, można poszukać<br/>materiałów dodatkowych/wspierających.</li> </ul>                                                                                                    |                                                           |       |
| 1.3.7 <u>Używa przycisku</u><br><u>Shift.</u> | Użyj przycisku Shift, żeby<br>wpisać (dowolną) dużą<br>(drukowaną) literę. | <ul> <li>Kandydat powinien być w stanie<br/>zastosować przycisk Shift w celu<br/>wprowadzenia wielkich liter.</li> <li>1) Naciśnij na "link do pytania" – pojawi<br/>się wtedy biała linia. Następnie (ze<br/>względu na wymogi techniczne) instruktor<br/>musi kliknąć lewym przyciskiem myszki<br/>na ekranie.</li> <li>2) Poproś kandydata, żeby ustawił<br/>myszkę we właściwym miejscu (nad linią).</li> <li>W momencie, kiedy myszka "najedzie" na<br/>linię, symbol myszki zmienia się w kursor.</li> <li>3) Poproś kandydata, żeby kliknął<br/>(pojedynczo) na lewy klawisz myszki.</li> <li>4) Poproś kandydata, żeby wpisał<br/>dowolną wielką (drukowaną) literę.<br/>Możesz też podać sugestie: napisz duże<br/>A</li> <li>5) Zamknij okno, automatycznie<br/>powrócisz do okna testowania.</li> <li>6) Oceń, czy kandydat potrafi wykonać to<br/>zadanie samodzielnie (czy osiąga cel),<br/>czy potrzebuje werbalnego wsparcia (np.<br/>pytania "Jak napisać dużą literę A?"), czy</li> </ul> | Załącznik:<br>materiały<br>szkoleniowe                    |       |

| Element programu                                                                                    | Polecenie                                                              | Dodatkowe objaśnienia                                                                                                    | Możliwe działania<br>wspierające ze<br>strony instruktora | Uwagi                                                                                                    |
|----------------------------------------------------------------------------------------------------|------------------------------------------------------------------------|----------------------------------------------------------------------------------------------------|-----------------------------------------------------------|----------------------------------------------------------------------------------------------------|
|                                                                                                    |                                                                        | też nie udało mu się wykonać zadania.<br>7) Zapisz ocenę<br>8) Jeżeli kandydatowi nie do końca uda<br>się wykonać zadanie, można poszukać<br>materiałów dodatkowych/wspierających.                                                                                                    |                                                           |                                                                                                    |
| 1.3.8 <u>Używa przycisku</u><br><u>Delete (jeśli</u><br><u>klawiatura taki</u><br>przycisk posiada) | Wykasuj wszystkie<br>postacie na obrazku<br>używając przycisku Delete. | <ul> <li>Kandydat powinien być w stanie<br/>zastosować przycisk Delete w celu<br/>usuwania liter bądź obiektów.</li> <li>1) Naciśnij na "link do pytania" – pojawią<br/>się wtedy cztery postacie, narysowane<br/>przez osobę z niepełnosprawnością<br/>intelektualną. Na jednej z postaci pojawi<br/>się aktywny symbol "x". Następnie (ze<br/>względu na wymogi techniczne) instruktor<br/>musi kliknąć lewym przyciskiem myszki<br/>na ekranie.</li> <li>2) Poproś kandydata, żeby użył przycisku<br/>"delete" w celu "wymazania" obrazków<br/>postaci. Po użyciu przycisku "delete",<br/>postaci znikną. Kandydat musi powtórzyć<br/>procedurę czterokrotnie (ponieważ na<br/>obrazku są cztery postaci). Po wykonaniu<br/>zadania pojawi się animacja flash.</li> <li>3) Zamknij okno, automatycznie<br/>powrócisz do okna testowania.</li> <li>4) Oceń, czy kandydat potrafi wykonać to<br/>zadanie samodzielnie (czy osiąga cel),<br/>czy potrzebuje werbalnego wsparcia (np.<br/>pytania "Co możemy zrobić, żeby<br/>zniknęły?), czy też nie udało mu się<br/>wykonać zadania.</li> <li>5) Zapisz ocenę</li> <li>6) Jeżeli kandydatowi nie do końca uda<br/>się wykonać zadanie, można poszukać<br/>materiałów dodatkowych/wspierających.</li> </ul> | Załącznik:<br>materiały<br>szkoleniowe                    | Animacja flash:<br>obiekty i słowa (w<br>tym pola tekstowe)<br>są częścią obrazka.<br>Obiekty można<br>usuwać przy użyciu<br>przycisku "delete" lub<br>"backspace". W polu<br>tekstowym litery<br>usuwa się<br>pojedynczo. |

| Ele   | ement programu                  | Polecenie                                                                | Dodatkowe objaśnienia                                                                                                    | Możliwe działania<br>wspierające ze<br>strony instruktora | Uwagi                          |
|-------|---------------------------------|--------------------------------------------------------------------------|----------------------------------------------------------------------------------------------------|-----------------------------------------------------------|--------------------------------|
| 1.3.9 | <u>Wpisuje proste</u><br>słowa. | Wpisz kilka słów w polu<br>tekstowym, i zakończ<br>przyciskiem "Return". | <ul> <li>Kandydat powinien być w stanie wpisać proste słowa w polu tekstowym. Instruktor sam decyduje, jakie słowa zadać do wpisania. Zadanie wymaga podstawowych umiejętności czytania i pisania. Kandydat może na przykład wpisać swoje imię.</li> <li>1) Naciśnij na "link do pytania" – pojawi się wtedy puste pole tekstowe. Następnie (ze względu na wymogi techniczne) instruktor musi kliknąć lewym przyciskiem myszki na ekranie. Pojawi się puste pole tekstowe.</li> <li>2) Poproś kandydata, żeby najechał myszką na pole tekstowe. Kiedy kandydat najedzie na pole tekstowe. Kiedy kandydat najedzie na pole tekstowe, symbol myszy zamieni się w kursor.</li> <li>3) Poproś kandydata, żeby kliknął (lewym klawiszem myszki) na pole tekstowe i wpisał kilka słów (na przykład swoje imię; słowo "komputer" itp.)</li> <li>4) Poproś kandydata, żeby zakończył pisanie przez naciśnięcie klawisza "return/enter". (Uwaga: jeżeli kandydat naciśnie klawisz return więcej niż raz, tekst zniknie).</li> <li>5) Zamknij okno, automatycznie powrócisz do okna testowania.</li> <li>6) Oceń, czy kandydat potrafi wykonać to zadanie samodzielnie, czy potrzebuje wsparcia, czy też nie udało mu się wykonać zadania. Jeśli trzeba, popraw błędy ortograficzne.</li> <li>7) Zapisz ocenę</li> <li>8) Jeżeli kandydatowi nie do końca uda się wykonać zadanie, można poszukać</li> </ul> | Załącznik:<br>materiały<br>szkoleniowe                    | Type some words in the textbox |

| matarialásu dadatkasusah kuanjarajaasuah                                                                                                    |    |
|----------------------------------------------------------------------------------------------------|----|
| matenatow dodatkowych/wspierających.                                                                                                    |    |
| <ul> <li>1.3.10 Wpisuje proste<br/>liczby.</li> <li>Wijsz brakującą liczbę w<br/>ciągu: 1,2, następnie<br/>naciśnij kławisz "Return".</li> <li>1.3.10 Wpisuje proste<br/>liczby.</li> <li>Wijsz brakującą liczbę w<br/>ciągu: 1,2, następnie<br/>naciśnij kławisz "Return".</li> <li>Naciśnij na "link do pytania" – pojawi<br/>się wtedy sekwencja liczb (1,2,) i<br/>kropek. Następnie (ze względu na wymogi<br/>techniczne) instruktor musi kilkade lewym<br/>przyciskiem myszki na ekranie.</li> <li>2) Poproś kandydata, żeby najechał<br/>myszką na wykropkowane miejscc. Jak<br/>tylko kandydata, żeby najechał<br/>myszką na wykropkowane miejsce. Jak<br/>tylko kandydata, żeby najechał<br/>myszką na wykropkowane miejsce, Jak<br/>tylko kandydata, żeby najechał<br/>myszką na wykropkowane miejsce, Jak<br/>tylko kandydata, żeby najechał<br/>myszką na wykropkowane miejsce, Jak<br/>tylko kandydata, żeby zakończył<br/>wpisywanie naciśniejem kławisza<br/>"returrienter". Jeżeli wpisał (kolejną liczbę w<br/>sekwencja liczbę).</li> <li>Poproś kandydata, żeby zakończył<br/>wpisywanie naciśniejećim kławisza<br/>"returrienter". Jeżeli wpisalo liczbę 3,<br/>pojawi się animacja flash; jednak każda<br/>inna cyfra uznawana jest za prawidłową<br/>odpowieć do okna testowego.</li> <li>Oceń, czy kandydat potrafi wykonać to<br/>zadanie samodzielnie, czy potraśwa kolejność<br/>liczb nie jest w tym zadaniu istotna.</li> <li>Zapisz ocenę<br/>7) Jeżeli kandydatowi nie do końca uda<br/>się wykonać zadania. Właściwa kolejność<br/>liczb nie jest w tym zadaniu istotna.</li> <li>Zapisz ocenę<br/>7) Jeżeli kandydatowi nie do końca uda<br/>się wykonać zadanie, moża poszukcć<br/>mytarku do datow mu się wykonać zadanie amodzienie i moża poszukać<br/>mytarku do datow mu się wykonać zadanie zamodzienie i moża poszukać<br/>mytarku do datow mu się wykonać zadanie zadanie moża poszukać<br/>mytarku do datow mu się wykonać zadanie moża poszukać<br/>mytarku do datow mu się wykonać posna poszukać<br/>mytarku do datow mu się wykonać posna poszukać</li> </ul> | 2, |

## 1.4 Czytanie prostego tekstu na ekranie komputera

| Ele   | ement programu                                          | Polecenie                                                         | Dodatkowe objaśnienia                                                                                                    | Możliwe działania<br>wspierające ze<br>strony instruktora | Uwagi                                                                                                    |
|-------|---------------------------------------------------------|-------------------------------------------------------------------|----------------------------------------------------------------------------------------------------|-----------------------------------------------------------|----------------------------------------------------------------------------------------------------|
| 1.4.1 | <u>Rozpoznaje tekst</u><br>na ekranie.                  | Kliknij po kolei na<br>wszystkie elementy<br>tekstowe na ekranie. | <ul> <li>Kandydat powinien być w stanie<br/>rozpoznać fragmenty tekstu na ekranie,<br/>nawet jeżeli są one przemieszane z<br/>innymi elementami.</li> <li>1) Naciśnij na "link do pytania"" pojawi<br/>się twarz z fragmentami tekstu (słowa:<br/>oczy, nos, usta, włosy, ucho).</li> <li>2) Jeden z fragmentów tekstu miga.</li> <li>3) Poproś kandydata, żeby kliknął na<br/>pole/słowo "oko". Po kliknięciu, pole<br/>tekstowe zniknie, a samo oko poruszy się.</li> <li>4) Powtórz procedurę dla pozostałych<br/>elementów twarzy. Na końcu pojawi się<br/>animacja flash.</li> <li>5) Zamknij okno, automatycznie<br/>powrócisz do okna testowania.</li> <li>6) Oceń, czy kandydat potrafi wykonać to<br/>zadanie samodzielnie, czy potrzebuje<br/>wsparcia, czy też nie udało mu się<br/>wykonać zadania. Zauważ, że to zadanie<br/>nie ocenia umiejętności pisania i czytania,<br/>lecz umiejętność rozpoznawania tekstu na<br/>ekranie.</li> <li>6) Zapisz ocenę.</li> <li>8) Jeżeli kandydatowi nie do końca uda<br/>się wykonać zadanie, można poszukać<br/>materiałów dodatkowych/wspierających.</li> </ul> | Załącznik:<br>materiały<br>szkoleniowe                    | Animacja flash: łączy<br>elementy graficzne z<br>tekstowymi w jednej<br>animacji. Po<br>kliknięciu na pola<br>tekstowe, pojawia się<br>animacja "w<br>nagrodę". Kiedy<br>klikamy w innym<br>miejscu, nic się nie<br>dzieje. |
| 1.4.2 | <u>Czyta prosty tekst</u><br>wyświetlony na<br>ekranie. | Przeczytaj tekst na<br>ekranie.                                   | Kandydat powinien być w stanie<br>przeczytać prosty tekst. Instruktor sam<br>określa, jaki tekst będzie odpowiedni dla<br>danego kandydata i wpisuje pierwszy                                                                                                    | Załącznik:<br>materiały<br>szkoleniowe                    | Type some text in the text area                                                                                                    |

| Eler  | ment programu                                                                     | Polecenie                                                            | Dodatkowe objaśnienia                                                                                                    | Możliwe działania<br>wspierające ze<br>strony instruktora | Uwagi                                                                                          |
|-------|-----------------------------------------------------------------------------------|----------------------------------------------------------------------|----------------------------------------------------------------------------------------------------|-----------------------------------------------------------|------------------------------------------------------------------------------------------------|
|       |                                                                                   |                                                                      | <ul> <li>tekst.</li> <li>1) Kilka propozycji:<br/>"X pracuje przy komputerze."</li> <li>"Y ogląda film na komputerze."</li> <li>"Z szuka muzyki w Internecie."</li> <li>2) Poproś kandydata, żeby przeczytał ten<br/>prosty tekst (Uwaga: jeżeli kandydat ma<br/>poważne trudności z czytaniem, lepiej<br/>ominąć ten element i zaadaptować<br/>ćwiczenie do indywidualnych potrzeb<br/>kandydata).</li> <li>3) Zamknij okno, automatycznie<br/>powrócisz do okna testowania.</li> <li>4) Oceń, czy kandydat potrafi wykonać to<br/>zadanie samodzielnie, czy potrzebuje<br/>wsparcia, czy też nie udało mu się<br/>wykonać zadania.</li> <li>5) Zapisz ocenę.</li> <li>6) Jeżeli kandydatowi nie do końca uda<br/>się wykonać zadanie, można poszukać<br/>materiałów dodatkowych/wspierających.</li> </ul> |                                                           | zadaniu, w którym<br>instruktor najpierw<br>wpisuje tekst.                                     |
| 1.4.3 | <u>Rozumie proste</u><br>informacje<br>tekstowe,<br>pojawiające się na<br>ekranie | Przeczytaj zdanie, i<br>powiedz, czy jest ono<br>prawdziwe, czy nie. | <ul> <li>Kandydat powinien być w stanie<br/>przeczytać i zrozumieć proste wiadomości<br/>tekstowe. W celu zweryfikowania, czy<br/>przeczytane zdanie zostało zrozumiane,<br/>kandydat musi powiedzieć, czy jest ono<br/>prawdziwe, czy też nie.</li> <li>1) Instruktor decyduje, jakie zdania będą<br/>odpowiednie dla danego kandydata, i<br/>wpisuje je, na przykład:<br/>"Komputer jest żółty."<br/>"Pracujemy na laptopie."<br/>"Komputer jest wyłączony."<br/>"X ma własny adres poczty<br/>elektronicznej."</li> </ul>                                                                                                    | Załącznik:<br>materiały<br>szkoleniowe                    | Type some text in the text area<br>Pole tekstowe, w<br>którym instruktor<br>może wpisać tekst. |

| Element programu                                                     | Polecenie                                                                                                   | Dodatkowe objaśnienia                                                                                                    | Możliwe działania<br>wspierające ze<br>strony instruktora | Uwagi                                                                     |
|----------------------------------------------------------------------|----------------------------------------------------------------------------------------------------|----------------------------------------------------------------------------------------------------|-----------------------------------------------------------|---------------------------------------------------------------------------|
|                                                                      |                                                                                                    | <ul> <li>"Czy chcesz zapisać zmiany?" (w tym<br/>wypadku można także zapytać<br/>kandydata, co oznacza znak zapytania).<br/>Uwaga: to zdania, w dużej mierze,<br/>sprawdza także umiejętność czytania.<br/>Jeżeli wiadomo, że dany kandydat ma<br/>poważne problemy z czytaniem (ze<br/>względu na swoją niepełnosprawność), to<br/>należy ominąć ten element programu.</li> <li>3) Po kliknięciu na "Link do pytania"<br/>pojawi się puste pole tekstowe.</li> <li>4) Wpisz swoje zdanie w polu tekstowym.</li> <li>5) Poproś kandydata, żeby przeczytał<br/>tekst i powiedział, czy to zdanie jest<br/>prawdzie, czy nie.</li> <li>6) Zamknij okno, automatycznie<br/>powrócisz do okna testowania.</li> <li>7) Oceń, czy kandydat potrafi wykonać to<br/>zadanie samodzielnie, czy potrzebuje<br/>wsparcia, czy też nie udało mu się<br/>wykonać zadania. Pochwal kandydata,<br/>jeżeli prawidłowo wykonał zadanie.</li> <li>8) Zapisz ocenę.</li> <li>9) Jeżeli kandydatowi nie do końca uda<br/>się wykonać zadanie, można poszukać<br/>materiałów dodatkowych/wspierających.</li> </ul> |                                                           |                                                                           |
| 1.4.4 <u>Prawidłowo</u><br>wykonuje proste<br>polecenia<br>tekstowe. | Kliknij przycisk startu,<br>żeby rozpocząć animację.<br>Kliknij przycisk pauzy,<br>żeby zatrzymać animację. | Kandydat powinien być w stanie<br>przeczytać, zrozumieć i wykonać proste<br>polecenia tekstowe. Przed wykonaniem<br>zadania instruktor powinien polecić<br>kandydatowi, żeby ten uważnie przeczytał<br>oba polecenia (rozpoczęcia, i<br>zatrzymania). Uwaga: to zadanie wymaga<br>umiejętności czytania.<br>1) Naciśnij na "link do pytania"— pojawi<br>się pies, a w lewym rogu dodatkowo                                                                                                    | Załącznik:<br>materiały<br>szkoleniowe                    | Animacja flash:<br>prosta animacja z<br>przyciskami "start" i<br>"pauza". |

| Element programu | Polecenie | Dodatkowe objaśnienia                                                                                                    | Możliwe działania<br>wspierające ze<br>strony instruktora | Uwagi |
|------------------|-----------|----------------------------------------------------------------------------------------------------|-----------------------------------------------------------|-------|
|                  |           | <ul> <li>pojawi się polecenie tekstowe i ikona<br/>"start". W prawym rogu pojawi się kolejne<br/>polecenie tekstowe oraz ikona "pauza".</li> <li>2) Poproś kandydata, żeby przeczytał<br/>polecenia.</li> <li>3) Poproś kandydata, żeby wykonał<br/>przeczytane polecenia (po naciśnięciu<br/>ikony "start", pies zacznie chodzić, a po<br/>naciśnięciu ikony "pauza", pies przestanie<br/>chodzić.</li> <li>4) Zamknij okno, automatycznie<br/>powrócisz do okna testowania.</li> <li>5) Oceń, czy kandydat potrafi wykonać to<br/>zadanie samodzielnie, czy potrzebuje<br/>wsparcia (np. kiedy po rozpoczęciu<br/>zadania nie wie, jak je<br/>zakończyć/zatrzymać). Oceń zadanie jako<br/>"częściowo wykonane" jeżeli kandydat na<br/>przykład nie potrafi przeczytać instrukcji,<br/>ale rozpoznaje ikony "start" i "pauza"<br/>(znane choćby z każdego odtwarzacza<br/>CD/DVD).</li> <li>6) Zapisz ocenę.</li> <li>7) Jeżeli kandydatowi nie do końca uda<br/>się wykonać zadanie, można poszukać<br/>materiałów dodatkowych/wspierających.</li> </ul> |                                                           |       |

## 1.5 Pisanie prostego tekstu na ekranie komputera

| Ele   | ement programu                 | Polecenie                                         | Dodatkowe objaśnienia                                                                                                   | Możliwe działania<br>wspierające ze<br>strony instruktora | Uwagi |
|-------|--------------------------------|---------------------------------------------------|----------------------------------------------------------------------------------------------------|-----------------------------------------------------------|-------|
| 1.5.1 | Rozpoznaje pola<br>tekstowe na | Kliknij kolejno na 3 pola<br>tekstowe na ekranie. | Kandydat powinien być w stanie odróżnić<br>tekst od zawartości graficznej, nawet<br>jeżeli te dwa rodzaje zawartości są | Załącznik:<br>materiały<br>szkoleniowe                    |       |

| Element programu                            | Polecenie                                                                          | Dodatkowe objaśnienia                                                                                                    | Możliwe działania<br>wspierające ze<br>strony instruktora | Uwagi          |
|---------------------------------------------|------------------------------------------------------------------------------------|----------------------------------------------------------------------------------------------------|-----------------------------------------------------------|----------------|
| <u>ekranie.</u>                             | Please fill in your name:<br>and address:<br>Your age is: years.                   | przemieszane na ekranie. Jeżeli kandydat<br>jest w stanie rozróżnić te treści, to jest też<br>w stanie wypełniać pola tekstowe.                                                                                                    |                                                           |                |
|                                             |                                                                                    | <ol> <li>1) Naciśnij na "link do pytania" pojawią<br/>się trzy puste pola tekstowe.</li> <li>2) Poproś kandydata, żeby kliknął na<br/>każde z pól tekstowych. Po prawidłowym<br/>wykonaniu zadania pojawi się animacja.</li> <li>3) Zamknij okno, automatycznie<br/>powrócisz do okna testowania.</li> <li>4) Oceń, czy kandydat potrafi wykonać to<br/>zadanie samodzielnie, czy potrzebuje<br/>wsparcia, czy też nie udało mu się<br/>wykonać zadania. Zauważ, że to zadanie<br/>nie ocenia umiejętności pisania i czytania,<br/>lecz umiejętność rozpoznawania tekstu na<br/>ekranie.</li> <li>5) Zapisz ocenę.</li> <li>6) Jeżeli kandydatowi nie do końca uda<br/>się wykonać zadanie, można poszukać<br/>materiałów dodatkowych/wspierających.</li> </ol> |                                                           |                |
| 1.5.2 <u>Rozpoznaje</u><br>pozycję kursora. | Gdzie pojawi się tekst, jeśli<br>zaczniesz go wpisywać?<br>Pokaż za pomocą myszki. | <ul> <li>Kandydat powinien być w stanie<br/>zlokalizować pozycję kursora.</li> <li>1) Naciśnij na "link do pytania" pojawi się<br/>obrazek farmy (gospodarstwa wiejskiego)<br/>z polem tekstowym. W polu tekstowym<br/>pojawi się tekst: "To jest farma". Kursor<br/>porusza się automatycznie pomiędzy<br/>literami "f" i "a" w słowie "farma".</li> <li>2) Poproś kandydata, żeby pokazał<br/>palcem pozycję kursora (czyli miejsce, w<br/>którym zacząłby się tekst, jeżeli byśmy go<br/>wpisywali).</li> <li>3) Poproś kandydata, żeby najechał<br/>myszką na miejsce, w którym znajduje się</li> </ul>                                                                                                    | Załącznik:<br>materiały<br>szkoleniowe                    | this is a farm |

| Element programu                                | Polecenie                                                                                               | Dodatkowe objaśnienia                                                                                                    | Możliwe działania<br>wspierające ze<br>strony instruktora | Uwagi                                                                                                    |
|-------------------------------------------------|----------------------------------------------------------------------------------------------------|----------------------------------------------------------------------------------------------------|-----------------------------------------------------------|----------------------------------------------------------------------------------------------------|
|                                                 |                                                                                                    | <ul> <li>kursor, a następnie lewym klawiszem<br/>myszki kliknął na kursor. Po wykonaniu<br/>tego zadania animacja flash zniknie.</li> <li>4) Zamknij okno, automatycznie<br/>powrócisz do okna testowania.</li> <li>5) Oceń, czy kandydat potrafi wykonać to<br/>zadanie samodzielnie, czy potrzebuje<br/>wsparcia, czy też nie udało mu się<br/>wykonać zadania. Zauważ, że to zadanie<br/>nie ocenia umiejętności pisania i czytania,<br/>lecz umiejętność rozpoznawania tekstu na<br/>ekranie</li> <li>6) Zapisz ocenę.</li> <li>7) Jeżeli kandydatowi nie do końca uda<br/>się wykonać zadanie, można poszukać<br/>materiałów dodatkowych/wspierających.</li> </ul>                                                                                                    |                                                           |                                                                                                    |
| 1.5.3 <u>Rozumie funkcję</u><br><u>kursora.</u> | Przesuń kursor na<br>określone miejsce w<br>tekście, a następnie<br>zobacz, co się dzieje z<br>tekstem. | <ul> <li>Kandydat powinien mieć świadomość, że kursor określa miejsce, w którym będzie wprowadzony tekst; oraz, że kursor można przenosić w różne miejsca w tekście. Uwaga: to zadanie wymaga podstawowych umiejętności czytania.</li> <li>1) Naciśnij na "link do pytania" pojawi się wtedy zdanie "Pracuję przy komputerze".</li> <li>2) Poproś kandydata, żeby przesunął kursor za słowo "pracuję" i wstawił słowo "często" (o ile to możliwe, poproś kandydata, żeby sam wpisał słowo).</li> <li>3) Poproś kandydata, żeby przesunął kursor za słowo i dopisał słowa "w pracowni" lub poproś kandydata, żeby sam dopisał cos w tym miejscu.</li> <li>4) Zamknij okno, automatycznie powrócisz do okna testowania.</li> <li>5) Oceń, czy kandydat potrafi wykonać to zadanie samodzielnie, czy potrzebuje</li> </ul> | Załącznik:<br>materiały<br>szkoleniowe                    | Be aware that the position of the cursor determines where<br>new text will be entered and that the cursor can be moved<br>to a different place in the text. |
| Element program                              | u                    | Polecenie                                                                       | Dodatkowe objaśnienia                                                                                                    | Możliwe działania<br>wspierające ze<br>strony instruktora | Uwagi         |
|----------------------------------------------|----------------------|---------------------------------------------------------------------------------|----------------------------------------------------------------------------------------------------|-----------------------------------------------------------|---------------|
|                                              |                      |                                                                                 | <ul> <li>wsparcia, czy też nie udało mu się</li> <li>wykonać zadania. Zauważ, że to zadanie</li> <li>nie ocenia umiejętności pisania i czytania,</li> <li>lecz umiejętność rozpoznawania tekstu na</li> <li>ekranie.</li> <li>6) Zapisz ocenę.</li> <li>7) Jeżeli kandydatowi nie do końca uda</li> <li>się wykonać zadanie, można poszukać</li> <li>materiałów dodatkowych/wspierających.</li> </ul>                                                                                                    |                                                           |               |
| 1.5.4 <u>Umieszcza kur</u><br>w polu tekstov | r <u>sor</u><br>wym. | Wpisz swoje imię i wiek.                                                        | <ul> <li>Kandydat powinien być w stanie najechać kursorem na pole tekstowe i wpisać tekst.</li> <li>1) Naciśnij na "link do pytania" pojawią się wtedy dla pola tekstowe: "imię" oraz "wiek".</li> <li>2) Poproś kandydata, żeby przesunął kursor na pole tekstowe, kliknął na pole tekstowe, i wpisał tekst (wypełnił pole, wpisując swoje imię).</li> <li>3) Poproś kandydata, żeby powtórzył tą samą procedurę w polu "wiek".</li> <li>4) Zamknij okno, automatycznie powrócisz do okna testowania.</li> <li>5) Oceń, czy kandydat potrafi wykonać to zadanie samodzielnie, czy potrzebuje wsparcia, czy też nie udało mu się wykonać zadania. Zauważ, że to zadanie nie ocenia umiejętności pisania i czytania, lecz umiejętność rozpoznawania tekstu na ekranie.</li> <li>6) Zapisz ocenę.</li> <li>7) Jeżeli kandydatowi nie do końca uda się wykonać zadanie, można poszukać materiałów dodatkowych/wspierających.</li> </ul> | Załącznik:<br>materiały<br>szkoleniowe                    | Name:<br>Age: |
| 1.5.5 <u>Wpisuje prost</u><br>tekst w polu   | Y                    | Wpisz niżej podany tekst w<br>polu tekstowym i zakończ<br>przyciskiem "Return". | Kandydat powinien być w stanie wpisać<br>prosty, podany tekst w polu tekstowym.<br>Instruktor może wybrać własny, prosty                                                                                                    | Załącznik:<br>materiały<br>szkoleniowe                    |               |

| Element programu                                                        | Polecenie                                                                                                    | Dodatkowe objaśnienia                                                                                                    | Możliwe działania<br>wspierające ze<br>strony instruktora | Uwagi                                                                                                    |
|-------------------------------------------------------------------------|----------------------------------------------------------------------------------------------------|----------------------------------------------------------------------------------------------------|-----------------------------------------------------------|----------------------------------------------------------------------------------------------------|
| <u>tekstowym.</u>                                                       | "Na mojej ulubionej stronie<br>internetowej mogę oglądać<br>zdjęcia mojego ulubionego<br>zespołu. Mogę też<br>wydrukować te zdjęcia.<br>W domu mogę korzystać z<br>Internetu przez 1 godzinę<br>dziennie." | <ul> <li>tekst, lub skorzystać z poniższego<br/>gotowego, przykładowego tekstu<br/>(podanego w formie ustnej lub pisemnej):<br/>Na mojej ulubionej stronie internetowej<br/>mogę oglądać zdjęcia mojego ulubionego<br/>zespołu. Mogę też wydrukować te zdjęcia.<br/>W domu mogę korzystać z Internetu przez<br/>1 godzinę dziennie (tekst podajemy<br/>kandydatowi w formie ustnej lub<br/>pisemnej).</li> <li>1) Naciśnij na "link do pytania" pojawi się<br/>puste pole tekstowe.</li> <li>2) Poproś kandydata, żeby przesunął<br/>kursor na pole tekstowe, kliknął na pole<br/>tekstowe, i wpisał tekst i zakończył go,<br/>korzystajac z przycisku return.</li> </ul> |                                                           |                                                                                                    |
|                                                                         |                                                                                                    | <ul> <li>3) Zamknij okno, automatycznie<br/>powrócisz do okna testowania.</li> <li>4) Oceń, czy kandydat potrafi wykonać to<br/>zadanie samodzielnie, czy potrzebuje<br/>wsparcia, czy też nie udało mu się<br/>wykonać zadania.</li> <li>5) Zapisz ocenę.</li> <li>6) Jeżeli kandydatowi nie do końca uda<br/>się wykonać zadanie, można poszukać<br/>materiałów dodatkowych/wspierających.</li> </ul>                                                                                                    |                                                           |                                                                                                    |
| 1.5.6 <u>Wybiera i zaznacza</u><br>fragment tekstu za<br>pomocą myszki. | Wybierz i zaznacz słowo<br>"never" (nigdy) w tekście.                                                                                                    | Kandydat powinien być w stanie wybrać<br>fragment tekstu w celu "edycji" danego<br>słowa.<br>1) Naciśnij na "link do pytania" pojawi<br>się wtedy pole tekstowe z następującym<br>tekstem:<br>"Nigdy nie piszę wiadomości email do<br>przyjaciół".<br>2) Poproś kandydata, żeby przesunął                                                                                                    | Załącznik:<br>materiały<br>szkoleniowe                    | The is a sample text for exercise 1.5.6. During this exercise the candidate is texted for his ability to select (parts of) a text with the mouse. |

| Element programu                                   | Polecenie                               | Dodatkowe objaśnienia                                                                                                    | Możliwe działania<br>wspierające ze<br>strony instruktora | Uwagi |
|----------------------------------------------------|-----------------------------------------|----------------------------------------------------------------------------------------------------|-----------------------------------------------------------|-------|
|                                                    |                                         | <ul> <li>kursor na słowa "nigdy nie", wybrał te<br/>słowa i wykasował je.</li> <li>4) Zamknij okno, automatycznie<br/>powrócisz do okna testowania.</li> <li>5) Oceń, czy kandydat potrafi wykonać to<br/>zadanie samodzielnie, czy potrzebuje<br/>wsparcia, czy też nie udało mu się<br/>wykonać zadania. Zauważ, że to zadanie<br/>nie ocenia umiejętności pisania i czytania,<br/>lecz umiejętność rozpoznawania tekstu na<br/>ekranie.</li> <li>6) Zapisz ocenę.</li> <li>7) Jeżeli kandydatowi nie do końca uda<br/>się wykonać zadanie, można poszukać<br/>materiałów dodatkowych/wspierających.</li> </ul>                                                                                                    |                                                           |       |
| 1.5.7 <u>Zapisuje dokument</u><br><u>tekstowy.</u> | Zachowaj (zapisz)<br>dokument tekstowy. | <ul> <li>Kandydat powinien być w stanie zapisać<br/>dokument w dowolnej lokalizacji (na<br/>pulpicie, w folderze "moich plików").<br/>Uwaga: to zadanie może stanowić duże<br/>wyzwanie dla młodych ludzi z<br/>niepełnosprawnością intelektualną.</li> <li>1) Otwórz edytor tekstu.</li> <li>2) Napisz albo poproś kandydata, żeby<br/>napisał krótki tekst (np. nazwę swojego<br/>ulubionego zespołu muzycznego, albo<br/>listę swoich ulubionych potraw)</li> <li>3) Poproś kandydata, żeby zapisał<br/>dokument (w dowolnej lokalizacji, pod<br/>dowolna nazwą).</li> <li>4) Zamknij okno, automatycznie<br/>powrócisz do okna testowania.</li> <li>5) Oceń, czy kandydat potrafi wykonać to<br/>zadanie samodzielnie, czy potrzebuje<br/>wsparcia, czy też nie udało mu się<br/>wykonać zadania. Zauważ, że to zadanie</li> </ul> | Załącznik:<br>materiały<br>szkoleniowe                    |       |

| Element programu                                                                                                    | Polecenie                      | Dodatkowe objaśnienia                                                                                                    | Możliwe działania<br>wspierające ze<br>strony instruktora | Uwagi |
|----------------------------------------------------------------------------------------------------|--------------------------------|----------------------------------------------------------------------------------------------------|-----------------------------------------------------------|-------|
|                                                                                                    |                                | nie ocenia umiejętności pisania i czytania,<br>lecz umiejętność rozpoznawania tekstu na<br>ekranie.<br>6) Zapisz ocenę.<br>7) Jeżeli kandydatowi nie do końca uda<br>się wykonać zadanie, można poszukać<br>materiałów dodatkowych/wspierających.                                                                                                    |                                                           |       |
| 1.5.8 <u>Wysyła dokument</u><br><u>do druku, do</u><br><u>standardowo</u><br><u>przypisanej</u><br><u>drukarki.</u> | Wydrukuj dokument<br>tekstowy. | <ul> <li>Kandydat powinien być w stanie<br/>wydrukować dokument na standardowo<br/>przypisanej drukarce.</li> <li>1) Instruktor otwiera dokument (na<br/>przykład dokument uprzednio zapisany<br/>przez kandydata, w poprzednim zadaniu).</li> <li>2) Poproś kandydata, żeby wydrukował<br/>dokument.</li> <li>3) Zamknij okno, automatycznie<br/>powrócisz do okna testowania.</li> <li>4) Oceń, czy kandydat potrafi wykonać to<br/>zadanie samodzielnie, czy potrzebuje<br/>wsparcia, czy też nie udało mu się<br/>wykonać zadania. Zauważ, że to zadanie<br/>nie ocenia umiejętności pisania i czytania,<br/>lecz umiejętność rozpoznawania tekstu na<br/>ekranie.</li> <li>5) Zapisz ocenę.</li> <li>6) Jeżeli kandydatowi nie do końca uda<br/>się wykonać zadanie, można poszukać<br/>materiałów dodatkowych/wspierających.</li> </ul> | Załącznik:<br>materiały<br>szkoleniowe                    |       |

# 1.6 Zarządzanie oknami na ekranie komputera

| Element programu Polecenie | Dodatkowe objaśnienia | Możliwe działania<br>wspierające ze<br>strony instruktora | Uwagi |
|----------------------------|-----------------------|-----------------------------------------------------------|-------|
|----------------------------|-----------------------|-----------------------------------------------------------|-------|

| 1.6.1 | <u>Chowa</u><br>(zmniejsza) okna.                   | Zminimalizuj (schowaj)<br>aktywne okno. | <ul> <li>Kandydat powinien potrafić<br/>zminimalizować (zmniejszyć, schować)<br/>okno.</li> <li>1) Poproś kandydata, żeby<br/>zminimalizował aktywne okno.</li> <li>2) Ponownie otwórz zminimalizowane<br/>okno.</li> <li>3) Oceń, czy kandydat potrafi wykonać to<br/>zadanie samodzielnie, czy potrzebuje<br/>wsparcia (na przykład przed wykonaniem<br/>zadania, instruktor może poprosić<br/>kandydata, żeby wyjaśnił, jak zamierza<br/>zadanie wykonać), czy też nie udało mu<br/>się wykonać zadania.</li> <li>4) Zapisz ocenę.</li> <li>5) Jeżeli kandydatowi nie do końca uda<br/>się wykonać zadanie, można poszukać<br/>materiałów dodatkowych/wspierających.</li> </ul> | Załącznik:<br>materiały<br>szkoleniowe | Brak animacji flash -<br>ćwiczenie<br>wykonywane w<br>środowisku Internetu.    |
|-------|-----------------------------------------------------|-----------------------------------------|----------------------------------------------------------------------------------------------------|----------------------------------------|--------------------------------------------------------------------------------|
| 1.6.2 | <u>Ponownie</u><br><u>otwiera</u><br>schowane okna. | Ponownie otwórz schowane<br>okno.       | <ul> <li>Kandydat powinien być w stanie<br/>ponownie otworzyć schowane<br/>(zminimalizowane) okno.</li> <li>1) Schowaj aktywne okno.</li> <li>2) Poproś kandydata, żeby ponownie<br/>otworzył schowane okno.</li> <li>3) Oceń, czy kandydat potrafi wykonać<br/>to zadanie samodzielnie, czy potrzebuje<br/>wsparcia (na przykład przed wykonaniem<br/>zadania, instruktor może poprosić<br/>kandydata, żeby wyjaśnił, jak zamierza<br/>zadanie wykonać), czy też nie udało mu<br/>się wykonać zadania.</li> <li>4) Zapisz ocenę.</li> <li>5) Jeżeli kandydatowi nie do końca uda<br/>się wykonać zadanie, można poszukać<br/>materiałów dodatkowych/wspierających.</li> </ul>     | Załącznik:<br>materiały<br>szkoleniowe | Brak animacji flash -<br>ćwiczenie<br>wykonywane w<br>środowisku<br>komputera. |
| 1.6.3 | Zamyka okno.                                        | Zamknij otwarte okno.                   | Kandydat powinien być w stanie zamknąć otwarte okno. Kandydat może użyć w tym                                                                                                    | Załącznik:<br>materiały                | Brak animacji flash -<br>ćwiczenie                                             |

|                                                       | celu przycisku, zamknij" w prawym                      | szkoleniowe   | wykonywane w          |
|-------------------------------------------------------|--------------------------------------------------------|---------------|-----------------------|
|                                                       | dórnym rodu okna elementu z menu lub                   | 02NOIOI IIOWO | środowisku            |
|                                                       | innei dostennei oncii                                  |               | komputera             |
|                                                       | ninej dostępnej opcji.                                 |               | komputera.            |
|                                                       | 1) Otwárz okna (mażanz na przykład                     |               |                       |
|                                                       | 1) Otworz Okno (mozesz na przykłau                     |               |                       |
|                                                       | otworzyc dokument tekstowy, ktory                      |               |                       |
|                                                       | kandydat niedawno zapisał, w jednym z                  |               |                       |
|                                                       | poprzednich zadań).                                    |               |                       |
|                                                       | 2) Poproš kandydata, žeby zamknął                      |               |                       |
|                                                       | aktywne okno.                                          |               |                       |
|                                                       | <ol> <li>Oceń, czy kandydat potrafi wykonać</li> </ol> |               |                       |
|                                                       | to zadanie samodzielnie, czy potrzebuje                |               |                       |
|                                                       | wsparcia (na przykład przed wykonaniem                 |               |                       |
|                                                       | zadania, instruktor może poprosić                      |               |                       |
|                                                       | kandydata, żeby wyjaśnił, jak zamierza                 |               |                       |
|                                                       | zadanie wykonać), czy też nie udało mu                 |               |                       |
|                                                       | się wykonać zadania.                                   |               |                       |
|                                                       | <ol> <li>Zapisz ocenę.</li> </ol>                      |               |                       |
|                                                       | 5) Jeżeli kandydatowi nie do końca uda                 |               |                       |
|                                                       | się wykonać zadanie, można poszukać                    |               |                       |
|                                                       | materiałów dodatkowych/wspierających.                  |               |                       |
|                                                       |                                                        |               |                       |
|                                                       | Kandydat powinien być w stanie                         | Załącznik:    |                       |
|                                                       | powiększyć okno. Uwaga: aktywne okno                   | materiały     |                       |
|                                                       | powinno mieć zmienioną formę (tak, żeby                | szkoleniowe   |                       |
|                                                       | dało się "przesuwać" okno).                            |               |                       |
|                                                       |                                                        |               |                       |
|                                                       | 1) Poproś kandydata, żeby                              |               |                       |
|                                                       | zmaksymalizował aktywne okno.                          |               | Prak animacii flach   |
|                                                       | 2) Oceń, czy kandydat potrafi wykonać to               |               | brak animacji nasni - |
| Powiększ aktywne okno (do                             | zadanie samodzielnie, czy potrzebuje                   |               |                       |
| 1.6.4 <u>Powiększa okno.</u> maksymalnych rozmiarów). | wsparcia (na przykład przed wykonaniem                 |               | wykonywane w          |
|                                                       | zadania, instruktor może poprosić                      |               | SIDUOWISKU            |
|                                                       | kandydata, żeby wyjaśnił, jak zamierza                 |               | komputera.            |
|                                                       | zadanie wykonać), czy też nie udało mu                 |               |                       |
|                                                       | się wykonać zadania.                                   |               |                       |
|                                                       | 3) Zapisz ocenę.                                       |               |                       |
|                                                       | 4) Jeżeli kandydatowi nie do końca uda                 |               |                       |
|                                                       | się wykonać zadanie, można poszukać                    |               |                       |
|                                                       |                                                        |               |                       |

| 1.6.5 <u>Zmienia rozmiary</u><br>okna.<br><u>okna.</u><br><u>Zmień rozmiary aktywnego</u><br>okna (zmniejsz je do połowy<br>rozmiaru początkowego). | <ul> <li>Kandydat powinien być w stanie zmienić<br/>rozmiary okna.</li> <li>1) Poproś kandydata, żeby<br/>zminimalizował aktywne okno (użycie<br/>przycisku zmiany rozmiaru)</li> <li>2) Poproś kandydata, żeby jeszcze<br/>zmienił rozmiary okna, przeciągając<br/>marginesy okna za pomocą myszki.</li> <li>3) Zmaksymalizuj aktywne okno.</li> <li>4) Oceń, czy kandydat potrafi wykonać to<br/>zadanie samodzielnie, czy potrzebuje<br/>wsparcia (na przykład przed wykonaniem<br/>zadania, instruktor może poprosić<br/>kandydata, żeby wyjaśnił, jak zamierza<br/>zadanie wykonać), czy też nie udało mu<br/>się wykonać zadania.</li> <li>5) Zapisz ocenę.</li> <li>6) Jeżeli kandydatowi nie do końca uda<br/>się wykonać zadanie, można poszukać<br/>materiałów dodatkowych/wspierajacych.</li> </ul> | Załącznik:<br>materiały<br>szkoleniowe | Brak animacji flash -<br>ćwiczenie<br>wykonywane w<br>środowisku<br>komputera. |
|----------------------------------------------------------------------------------------------------|----------------------------------------------------------------------------------------------------|----------------------------------------|--------------------------------------------------------------------------------|
|----------------------------------------------------------------------------------------------------|----------------------------------------------------------------------------------------------------|----------------------------------------|--------------------------------------------------------------------------------|

# 1.7 Zwracanie się o pomoc, jeśli jest ona potrzebna.

| Elem  | nent programu                                                                                                  | Polecenie                                  | Dodatkowe objaśnienia                                                                                                    | Możliwe działania<br>wspierające ze<br>strony instruktora                                                                                                    | Uwagi |
|-------|----------------------------------------------------------------------------------------------------|--------------------------------------------|----------------------------------------------------------------------------------------------------|----------------------------------------------------------------------------------------------------|-------|
| 1.7.1 | Potrafi określić,<br>kiedy potrzebuje<br>pomocy, przy<br>korzystaniu z<br>myszki,<br>klawiatury czy<br>ekranu. | Poproś o pomoc, jeśli jej<br>potrzebujesz. | <ul> <li>Kandydat powinien być w stanie<br/>zidentyfikować sytuacje, w których<br/>potrzebuje pomocy.</li> <li>1) Ten element oceniany jest na<br/>podstawie:</li> <li>a. ewaluacji ciągłej (np. czy kandydat<br/>wcześniej, podczas testu, prosił już o<br/>pomoc).</li> </ul> | Ten element<br>oceniany jest za<br>pomocą ewaluacji<br>ciągłej. Instruktor<br>obserwuje reakcje<br>kandydata w<br>momencie<br>wystąpienia<br>problemów z<br>myszką,<br>klawiaturą lub |       |

| Element programu | Polecenie | Dodatkowe objaśnienia                                                                                                    | Możliwe działania<br>wspierające ze<br>strony instruktora | Uwagi |
|------------------|-----------|----------------------------------------------------------------------------------------------------|-----------------------------------------------------------|-------|
|                  |           | <ul> <li>b. Instruktor może na przykład odłączyć<br/>myszkę (ważne, żeby kandydat nie był<br/>świadom tego działania). Następnie<br/>instruktor może poprosić kandydata, żeby<br/>"zminimalizował" aktywne okno. Ponieważ<br/>myszka nie będzie działać (wyjątkiem są<br/>laptopy z gładzikiem zamiast myszki), t<br/>instruktor będzie miał okazje<br/>przeanalizować reakcję kandydata.</li> <li>c) Instruktor może też zapytać kandydata,<br/>co robi, jeżeli na ekranie pojawią się nagle<br/>"dziwne" czy "nieznane" pola tekstowe.</li> <li>d) Instruktor może tez wpisać w polu<br/>adresowym przeglądarki "ww.easyict.eu".<br/>pojawi się wiadomość o błędzie<br/>(ponieważ adres jest błędny).</li> <li>2) Oceń, czy kandydat potrafi wykonać to<br/>zadanie samodzielnie, czy potrzebuje<br/>wsparcia, czy też nie udało mu się<br/>wykonać zadania.</li> <li>3) Zapisz ocenę.</li> <li>4) Jeżeli kandydatowi nie do końca uda<br/>się wykonać zadanie, można poszukać<br/>materiałów dodatkowych/wspierających.</li> </ul> | ekranem.<br>Załącznik:<br>materiały<br>szkoleniowe        |       |

# 2 Przeglądanie Internetu

#### 2.1 Praca z uprzednio uruchomioną przeglądarką.

| Elei  | ment programu                                        | Polecenie                                                                                                    | Dodatkowe objaśnienia                                                                                                    | Możliwe działania<br>wspierające ze<br>strony instruktora | Uwagi |
|-------|------------------------------------------------------|----------------------------------------------------------------------------------------------------|----------------------------------------------------------------------------------------------------|-----------------------------------------------------------|-------|
|       |                                                      |                                                                                                    | Elementy od 2.1.1 do 2.1.5 należy<br>testować w środowisku przeglądarki<br>preferowanej przez kandydata<br>("znajomej"). Zadaniem instruktora jest<br>przygotowanie odpowiedniej przeglądarki<br>i otwarcie okna.                                                                                                    | Załącznik:<br>materiały<br>szkoleniowe                    |       |
| 2.1.1 | <u>Rozumie funkcje</u><br>przeglądarki.              | Wymień trzy różne funkcje<br>przeglądania Internetu. (To<br>znaczy: do czego przydaje<br>się Internet, do czego jest<br>potrzebny?) | <ul> <li>Kandydat powinien być w stanie wymienić przynajmniej trzy różne funkcje przeglądania Internetu, na przykład: <ul> <li>Szukanie i znajdywanie informacji</li> <li>Słuchanie muzyki</li> <li>Rozgrywanie gier online</li> <li>Oglądanie filmów online</li> <li>Przeglądanie zdjęć</li> <li>Czytanie informacji itd.</li> </ul> </li> <li>1) Oceń, czy kandydat potrafi wykonać to zadanie samodzielnie, czy potrzebuje wsparcia, czy też nie udało mu się wykonać zadania. Dwie lub więcej prawidłowych odpowiedzi oznacza pozytywne zaliczenie zadania.</li> <li>2) Zapisz ocenę.</li> <li>3) Jeżeli kandydatowi nie do końca uda się wykonać zadanie, można poszukać materiałów dodatkowych/wspierających.</li> </ul> | Załącznik:<br>materiały<br>szkoleniowe                    |       |
| 2.1.2 | <u>Klika na</u><br>podlinkowany<br>obiekt graficzny. | Kliknij na jedną z flag.                                                                                                    | <ul> <li>Kandydat powinien być w stanie kliknął na podlinkowany obiekt graficzny w Internecie.</li> <li>1) Otwórz witrynę internetową<br/>http://www.wai-not.be Zamiast witryny</li> </ul>                                                                                                    | Załącznik:<br>materiały<br>szkoleniowe                    |       |

| Element programu                               | Polecenie                  | Dodatkowe objaśnienia                                                                                                    | Możliwe działania<br>wspierające ze<br>strony instruktora | Uwagi |
|------------------------------------------------|----------------------------|----------------------------------------------------------------------------------------------------|-----------------------------------------------------------|-------|
|                                                |                            | <ul> <li>wai-not można wybrać inną, dowolną<br/>stronę internetową.</li> <li>2) Poproś kandydata, żeby kliknął na<br/>jedna z flag albo inny element graficzny,<br/>który mu wyznaczysz.</li> <li>3) Zamknij przeglądarkę internetową.</li> <li>4) Oceń, czy kandydat potrafi wykonać to<br/>zadanie samodzielnie, czy potrzebuje<br/>wsparcia, czy też nie udało mu się<br/>wykonać zadania.</li> <li>5) Zapisz ocenę.</li> <li>6) Jeżeli kandydatowi nie do końca uda<br/>się wykonać zadanie, można poszukać<br/>materiałów dodatkowych/wspierających.</li> </ul>                                                                                                    |                                                           |       |
| 2.1.3 <u>Klika na link</u><br><u>tekstowy.</u> | Kliknij na określony link. | <ul> <li>Kandydat powinien być w stanie kliknąć na link tekstowy w Internecie.</li> <li>1) Otwórz witrynę internetową (http://deltwn.ec.europa.eu/modules.php? op=modload&amp;name=News&amp;file=article&amp;si d=61 ) To specjalna witryna internetowa Komisji Europejskiej, przeznaczona dla dzieci.</li> <li>2) Poproś kandydata, żeby kliknął na link "Europe go!"</li> <li>3) Zamknij przeglądarkę internetową.</li> <li>4) Oceń, czy kandydat potrafi wykonać to zadanie samodzielnie, czy potrzebuje wsparcia, czy też nie udało mu się wykonać zadania.</li> <li>5) Zapisz ocenę.</li> <li>6) Jeżeli kandydatowi nie do końca uda się wykonać zadanie, można poszukać materiałów dodatkowych/wspierających.</li> </ul> | Załącznik:<br>materiały<br>szkoleniowe                    |       |

| Elei  | ment programu                                                                | Polecenie                                                          | Dodatkowe objaśnienia                                                                                                    | Możliwe działania<br>wspierające ze<br>strony instruktora | Uwagi |
|-------|------------------------------------------------------------------------------|--------------------------------------------------------------------|----------------------------------------------------------------------------------------------------|-----------------------------------------------------------|-------|
| 2.1.4 | <u>Używa przycisku</u><br>"Wstecz"<br>(przejdź do<br>poprzedniej<br>strony). | Użyj przycisku "Wstecz",<br>żeby przejść do poprzedniej<br>strony. | <ul> <li>Kandydat powinien być w stanie<br/>zastosować przycisk "Wstecz.</li> <li>1) Otwórz witrynę internetową <u>http://</u><u>www.k-point.be</u>. To jest strona<br/>internetowa projektu easy-ICT; ale można<br/>wybrać inną, dowolna witrynę<br/>internetową.</li> <li>2) Poproś kandydata, żeby kliknął na<br/>jeden z elementów menu (np. dane do<br/>kontaktu), a następnie poproś, żeby<br/>nacisnął przycisk "Wstecz".</li> <li>3) Pozostaw przeglądarkę Internetu<br/>otwartą.</li> <li>4) Oceń, czy kandydat potrafi wykonać to<br/>zadanie samodzielnie, czy potrzebuje<br/>wsparcia, czy też nie udało mu się<br/>wykonać zadania.</li> <li>5) Zapisz ocenę.</li> <li>6) Jeżeli kandydatowi nie do końca uda<br/>się wykonać zadanie, można poszukać<br/>materiałów dodatkowych/wspierających.</li> </ul> | Załącznik:<br>materiały<br>szkoleniowe                    |       |
| 2.1.5 | <u>Używa przycisku</u><br>"Dalej" (przejdź<br>do następnej<br>strony).       | Użyj przycisku "Dalej", żeby<br>przejść do następnej strony.       | <ul> <li>Kandydat powinien być w stanie<br/>zastosować przycisk "Dalej" (przejście do<br/>następnej strony).</li> <li>1) Otwórz witrynę internetową <u>www.k-point.be</u>. To jest strona internetowa<br/>projektu easy-ICT; ale można wybrać<br/>inną, dowolna witrynę internetową.</li> <li>2) Poproś kandydata, żeby nacisnął<br/>przycisk "Przejdź do następnej strony".</li> </ul>                                                                                                    | Załącznik:<br>materiały<br>szkoleniowe                    |       |

| Element programu | Polecenie | Dodatkowe objaśnienia                                                                                                    | Możliwe działania<br>wspierające ze<br>strony instruktora | Uwagi |
|------------------|-----------|----------------------------------------------------------------------------------------------------|-----------------------------------------------------------|-------|
|                  |           | <ol> <li>3) Zamknij przeglądarkę internetową.</li> <li>4) Oceń, czy kandydat potrafi wykonać to<br/>zadanie samodzielnie, czy potrzebuje<br/>wsparcia, czy też nie udało mu się<br/>wykonać zadania.</li> <li>5) Zapisz ocenę.</li> <li>6) Jeżeli kandydatowi nie do końca uda<br/>się wykonać zadanie, można poszukać<br/>materiałów dodatkowych/wspierających.</li> </ol> |                                                           |       |

### 2.2 Zarządzanie oknami przeglądarki.

| Element programu                      | Polecenie                           | Dodatkowe objaśnienia                                                                                                    | Możliwe działania<br>wspierające ze<br>strony instruktora | Uwagi |
|---------------------------------------|-------------------------------------|----------------------------------------------------------------------------------------------------|-----------------------------------------------------------|-------|
|                                       |                                     | Elementy od 2.2.1 do 2.2.6 należy<br>testować w środowisku przeglądarki<br>preferowanej przez kandydata<br>("znajomej"). Zadaniem instruktora jest<br>przygotowanie odpowiedniej przeglądarki<br>i otwarcie okna.                                                                                                    |                                                           |       |
| 2.2.1 <u>Otwiera</u><br>przeglądarkę. | Otwórz przeglądarkę<br>internetową. | Kandydat powinien być w stanie otworzyć<br>przeglądarkę internetową, której używa na<br>co dzień. Instruktor musi zadbać o to,<br>żeby ikona przeglądarki znajdowała się w<br>swoim zwykłym miejscu i/lub by struktur<br>paska menu była taka sama, jak na<br>domowym komputerze kandydata.<br>1) Instruktor prosi kandydata, żeby<br>otworzył przeglądarkę internetową<br>(uruchomił / wszedł do Internetu). | Załącznik:<br>materiały<br>szkoleniowe                    |       |

| Element programu                                     | Polecenie                            | Dodatkowe objaśnienia                                                                                                    | Możliwe działania<br>wspierające ze<br>strony instruktora | Uwagi |
|------------------------------------------------------|--------------------------------------|----------------------------------------------------------------------------------------------------|-----------------------------------------------------------|-------|
|                                                      |                                      | <ol> <li>Pozostaw przeglądarkę Internetu<br/>otwartą.</li> <li>Powróć do okna testowego,<br/>pozostawiając okno przeglądarki otwarte.</li> <li>Oceń, czy kandydat potrafi wykonać to<br/>zadanie samodzielnie, czy potrzebuje<br/>wsparcia, czy też nie udało mu się<br/>wykonać zadania.</li> <li>Zapisz ocenę.</li> <li>Jeżeli kandydatowi nie do końca uda<br/>się wykonać zadanie, można poszukać<br/>materiałów dodatkowych/wspierających.</li> </ol>                                                                                                    |                                                           |       |
| 2.2.2 <u>Zamyka</u><br>przeglądarkę.                 | Zamknij przeglądarkę<br>internetową. | <ul> <li>Kandydat powinien być w stanie zamknąć<br/>aktywne okno przeglądarki.</li> <li>1) Instruktor ponownie otwiera już<br/>wcześniej uruchomioną przeglądarkę<br/>internetową.</li> <li>2) Instruktor prosi kandydata, żeby<br/>zamknął przeglądarkę internetową<br/>(zamknął przeglądarkę internetową<br/>(zamknął / wyszedł z Internetu).</li> <li>3) Oceń, czy kandydat potrafi wykonać to<br/>zadanie samodzielnie, czy potrzebuje<br/>wsparcia, czy też nie udało mu się<br/>wykonać zadania.</li> <li>4) Zapisz ocenę.</li> <li>5) Jeżeli kandydatowi nie do końca uda<br/>się wykonać zadanie, można poszukać<br/>materiałów dodatkowych/wspierających.</li> </ul> | Załącznik:<br>materiały<br>szkoleniowe                    |       |
| 2.2.3 <u>Otwiera nowe</u><br>okno w<br>przeglądarce. | Otwórz nowe okno<br>przeglądarki.    | <ul> <li>Kandydat powinien być w stanie otworzyć<br/>nowe okno przeglądarki (za pomocą<br/>paska na górze przeglądarki, lub opcji<br/>menu).</li> <li>1) Instruktor otwiera okno przeglądarki<br/>internetowej.</li> <li>2) Instruktor prosi kandydata, żeby</li> </ul>                                                                                                    | Załącznik:<br>materiały<br>szkoleniowe                    |       |

| Eler  | nent programu                                                                          | Polecenie                                                                      | Dodatkowe objaśnienia                                                                                                    | Możliwe działania<br>wspierające ze<br>strony instruktora | Uwagi |
|-------|----------------------------------------------------------------------------------------|--------------------------------------------------------------------------------|----------------------------------------------------------------------------------------------------|-----------------------------------------------------------|-------|
|       |                                                                                        |                                                                                | <ul> <li>otworzył nowe okno przeglądarki.</li> <li>3) Instruktor pozostawia oba okna<br/>otwarte.</li> <li>4) Instruktor powraca do okna testowego,<br/>pozostawiając oba okna otwarte.</li> <li>5) Oceń, czy kandydat potrafi wykonać to<br/>zadanie samodzielnie, czy potrzebuje<br/>wsparcia, czy też nie udało mu się<br/>wykonać zadania.</li> <li>6) Zapisz ocenę.</li> <li>7) Jeżeli kandydatowi nie do końca uda<br/>się wykonać zadanie, można poszukać<br/>materiałów dodatkowych/wspierających.</li> </ul>                                                                                                    |                                                           |       |
| 2.2.4 | Zamyka<br>pojedyncze okno<br>przeglądarki,<br>pozostawiając<br>drugie okno<br>otwarte. | Zamknij aktywne okno<br>przeglądarki.                                          | <ul> <li>Kandydat powinien być w stanie zamknąć jedno z okien przeglądarki (okno aktywne), drugie pozostawiając otwarte.</li> <li>1) Instruktor ponownie otwiera oba okna przeglądarki.</li> <li>2) Instruktor prosi kandydata, żeby zamknął jedno okno.</li> <li>3) Instruktor pozostawia jedno okno otwarte.</li> <li>4) Instruktor powraca do okna testowego, pozostawiając okno przeglądarki otwarte.</li> <li>5) Oceń, czy kandydat potrafi wykonać to zadanie samodzielnie, czy potrzebuje wsparcia, czy też nie udało mu się wykonać zadania.</li> <li>6) Zapisz ocenę.</li> <li>7) Jeżeli kandydatowi nie do końca uda się wykonać zadanie, można poszukać materiałów dodatkowych/wspierających.</li> </ul> | Załącznik:<br>materiały<br>szkoleniowe                    |       |
| 2.2.5 | Zmienia wielkość<br>okna<br>przeglądarki.                                              | Zmniejsz okno przeglądarki<br>do mniej więcej połowy<br>początkowej wielkości. | Kandydat powinien być w stanie zmienić<br>rozmiary the okno przeglądarki.<br>1) Instruktor otwiera okno przeglądarki                                                                                                    | Załącznik:<br>materiały<br>szkoleniowe                    |       |

| Element progra                                    | amu                        | Polecenie                                                                          | Dodatkowe objaśnienia                                                                                                    | Możliwe działania<br>wspierające ze<br>strony instruktora | Uwagi |
|---------------------------------------------------|----------------------------|------------------------------------------------------------------------------------|----------------------------------------------------------------------------------------------------|-----------------------------------------------------------|-------|
|                                                   |                            |                                                                                    | <ul> <li>internetowej.</li> <li>2) Instruktor prosi kandydata, żeby zmniejszył okno przeglądarki do mniej więcej połowy początkowej wielkości.</li> <li>3) Instruktor powiększa okno przeglądarki do maksymalnych rozmiarów i pozostawia je otwarte.</li> <li>4) Instruktor powraca do okna testowego, pozostawiając okno Internetu otwarte.</li> <li>5) Oceń, czy kandydat potrafi wykonać to zadanie samodzielnie, czy potrzebuje wsparcia, czy też nie udało mu się wykonać zadania.</li> <li>6) Zapisz ocenę.</li> <li>7) Jeżeli kandydatowi nie do końca uda się wykonać zadanie, można poszukać materiałów dodatkowych/wspierajacych.</li> </ul>                                                                                      |                                                           |       |
| 2.2.6 <u>Przechodzi</u><br>pomiędzy<br>przeglądar | <u>i</u><br>oknami<br>rki. | Przełącz na drugie okno<br>przeglądarki, a następnie<br>powróć do pierwszego okna. | <ul> <li>Kandydat powinien być w stanie<br/>przełączać pomiędzy dwiema otwartymi<br/>oknami przeglądarki.</li> <li>1) Instruktor otwiera jedno okno<br/>przeglądarki internetowej, a następnie<br/>drugie okno.</li> <li>2) Instruktor prosi kandydata, żeby<br/>przełączył z jednego okna na drugie.</li> <li>3) Instruktor zamyka wszystkie okna<br/>przeglądarki.</li> <li>4) Instruktor powraca do testu.</li> <li>5) Oceń, czy kandydat potrafi wykonać to<br/>zadanie samodzielnie, czy potrzebuje<br/>wsparcia, czy też nie udało mu się<br/>wykonać zadania.</li> <li>6) Zapisz ocenę.</li> <li>7) Jeżeli kandydatowi nie do końca uda<br/>się wykonać zadanie, można poszukać<br/>materiałów dodatkowych/wspierających.</li> </ul> | Załącznik:<br>materiały<br>szkoleniowe                    |       |

#### 2.3 Wyszukiwanie określonych stron.

| Element programu                                                                                 | Polecenie                                                                                                    | Dodatkowe objaśnienia                                                                                                    | Możliwe<br>działania<br>wspierające ze<br>strony<br>instruktora | Uwagi |
|--------------------------------------------------------------------------------------------------|----------------------------------------------------------------------------------------------------|----------------------------------------------------------------------------------------------------|-----------------------------------------------------------------|-------|
|                                                                                                  |                                                                                                    | Elementy od 2.3.1 do 2.3.5 należy<br>testować w środowisku przeglądarki<br>preferowanej przez kandydata<br>("znajomej"). Zadaniem instruktora jest<br>przygotowanie odpowiedniej przeglądarki<br>i otwarcie okna.                                                                                                    |                                                                 |       |
| 2.3.1 <u>Wchodzi na</u><br>określoną<br>witrynę<br>internetową<br>poprzez<br>znaleziony<br>link. | Wejdź na określoną witrynę<br>internetową przez link na tej stronie.<br><u>www.kidsweb.de/schule/europa/europa.htm</u> | <ul> <li>Kandydat powinien być w stanie wejść na określoną stronę w Internecie poprzez podany link</li> <li>(www.kidsweb.de/schule/europa/europa.htm).</li> <li>1) Instruktor prosi kandydata, żeby poszukał na stronie linka.</li> <li>3) Instruktor prosi kandydata, żeby otworzył link.</li> <li>4) Powróć do okna testowego.</li> <li>5) Oceń, czy kandydat potrafi wykonać to zadanie samodzielnie, czy potrzebuje wsparcia (na przykład przed wykonaniem zadania, instruktor może poprosić kandydata, żeby wyjaśnił, jak zamierza zadanie wykonać), czy też nie udało mu się wykonać zadania.</li> <li>6) Zaznacz właściwą ocenę</li> <li>7) Jeżeli kandydatowi nie do końca uda</li> </ul> | Załącznik:<br>materiały<br>szkoleniowe                          |       |

| Elerr | ent programu                                                                            | Polecenie                                                                                           | Dodatkowe objaśnienia                                                                                                    | Możliwe<br>działania<br>wspierające ze<br>strony<br>instruktora | Uwagi |
|-------|-----------------------------------------------------------------------------------------|----------------------------------------------------------------------------------------------------|----------------------------------------------------------------------------------------------------|-----------------------------------------------------------------|-------|
|       |                                                                                         |                                                                                                    | się wykonać zadanie, można poszukać<br>materiałów dodatkowych/wspierających.                                                                                                    |                                                                 |       |
| 2.3.2 | Wchodzi na<br>określoną<br>witrynę<br>internetową<br>poprzez<br>wpisanie<br>adresu URL. | Wejdź na następującą witrynę<br>internetową: (zob. adres URL w<br>kolumnie "Dodatkowe objaśnienia") | <ul> <li>Kandydat powinien być w stanie wejść na określoną stronę w Internecie poprzez wpisane adresu URL (www.k-point.be). Jest to witryna internetowa jednostki badawczej K-point. Instruktor może jednak "zadać" inną stronę, która odpowiadać będzie zainteresowaniom czy potrzebom kandydata (na przykład strony muzyczne, związane z grami, itp.)</li> <li>1) Instruktor prosi kandydata, żeby otworzył przeglądarkę internetową.</li> <li>2) Instruktor przekazuje słownie lub pokazuje kandydatowi adres URL www.k-point.be</li> <li>3) Instruktor prosi kandydata, żeby wpisał adres w pasku przeglądarki.</li> <li>4) Instruktor prosi kandydata, żeby otworzył link do strony (wszedł na stronę)</li> <li>5) Powróć do okna testowego.</li> <li>6) Oceń, czy kandydat potrafi wykonać to zadanie samodzielnie, czy potrzebuje wsparcia (na przykład przed wykonaniem zadania, instruktor może poprosić kandydata, żeby wyjaśnił, jak zamierza</li> </ul> | Załącznik:<br>materiały<br>szkoleniowe                          |       |

| Element programu                                 | Polecenie                                                      | Dodatkowe objaśnienia                                                                                                    | Możliwe<br>działania<br>wspierające ze<br>strony<br>instruktora | Uwagi |
|--------------------------------------------------|----------------------------------------------------------------|----------------------------------------------------------------------------------------------------|-----------------------------------------------------------------|-------|
|                                                  |                                                                | zadanie wykonać), czy też nie udało mu<br>się wykonać zadania.<br>7) Zaznacz właściwą ocenę<br>8) Jeżeli kandydatowi nie do końca uda<br>się wykonać zadanie, można poszukać<br>materiałów dodatkowych/wspierających.                                                                                                    |                                                                 |       |
| 2.3.3 <u>Wchodzi na</u><br>stronę z<br>zakładki. | Wejdź na określoną stronę<br>internetową (oznaczoną zakładką). | <ul> <li>Kandydat powinien być w stanie wybrać<br/>witrynę zaznaczone zakładką z menu<br/>zakładek. Instruktor musi wcześniej<br/>upewnić się, że zakładka została dodana<br/>do menu. Instruktor określa, jaką stronę<br/>ma znaleźć kandydat. Przed<br/>rozpoczęciem ćwiczenia instruktor musi<br/>przygotować (zaznaczyć) zakładkę na<br/>stronie, która odpowiadać będzie<br/>zainteresowaniom czy potrzebom<br/>kandydata (na przykład strony muzyczne,<br/>związane z grami, itp.).</li> <li>1) Instruktor prosi kandydata, żeby<br/>otworzył przeglądarkę internetową i menu<br/>zakładek.</li> <li>2)Instruktor prosi kandydata, żeby wszedł<br/>na określoną stronę oznaczona zakładką.</li> <li>3) Powróć do okna testowego.</li> <li>4) Oceń, czy kandydat potrafi wykonać to<br/>zadanie samodzielnie, czy potrzebuje<br/>wsparcia (na przykład przed wykonaniem</li> </ul> | Załącznik:<br>materiały<br>szkoleniowe                          |       |

| Elem  | ent programu                                    | Polecenie                                                 | Dodatkowe objaśnienia                                                                                                    | Możliwe<br>działania<br>wspierające ze<br>strony<br>instruktora | Uwagi |
|-------|-------------------------------------------------|-----------------------------------------------------------|----------------------------------------------------------------------------------------------------|-----------------------------------------------------------------|-------|
|       |                                                 |                                                           | zadania, instruktor może poprosić<br>kandydata, żeby wyjaśnił, jak zamierza<br>zadanie wykonać), czy też nie udało mu<br>się wykonać zadania.<br>5) Zaznacz właściwą ocenę.<br>6) Jeżeli kandydatowi nie do końca uda<br>się wykonać zadanie, można poszukać<br>materiałów dodatkowych/wspierających.                                                                                                    |                                                                 |       |
| 2.3.4 | <u>Dodaje</u><br><u>zakładkę do</u><br>witryny. | Dodaj zakładkę do tej strony.                             | <ul> <li>Kandydat powinien być w stanie dodać<br/>zakładkę do strony (w tym wypadku do<br/>otwartej strony testowej). Zadanie to nie<br/>obejmuje dodawania zakładek w pliku.</li> <li>1) Instruktor prosi kandydata, żeby dodał<br/>zakładkę do otwartej strony testowej.</li> <li>2) Powróć do okna testowego.</li> <li>3) Oceń, czy kandydat potrafi wykonać to<br/>zadanie samodzielnie, czy potrzebuje<br/>wsparcia (na przykład przed wykonaniem<br/>zadania, instruktor może poprosić<br/>kandydata, żeby wyjaśnił, jak zamierza<br/>zadanie wykonać), czy też nie udało mu<br/>się wykonać zadania.</li> <li>4) Zaznacz właściwą ocenę</li> <li>5) Jeżeli kandydatowi nie do końca uda<br/>się wykonać zadanie, można poszukać<br/>materiałów dodatkowych/wspierających</li> </ul> | Załącznik:<br>materiały<br>szkoleniowe                          |       |
| 2.3.5 | <u>Wchodzi na</u><br>stronę główną.             | Wróć do swojej zwykłej (lub<br>ulubionej) strony głównej. | <ul> <li>Kandydat powinien być w stanie powrócić<br/>na stronę główną. Instruktor musi<br/>wcześniej przygotować konfiguracje – tak,<br/>by strona główna była tożsama ze stroną,<br/>którą kandydat posługuje się na co dzień.</li> <li>1) Instruktor prosi kandydata, żeby wrócił</li> </ul>                                                                                                    | Załącznik:<br>materiały<br>szkoleniowe                          |       |

| Element programu | Polecenie | Dodatkowe objaśnienia                                                                                                    | Możliwe<br>działania<br>wspierające ze<br>strony<br>instruktora | Uwagi |
|------------------|-----------|----------------------------------------------------------------------------------------------------|-----------------------------------------------------------------|-------|
|                  |           | do swojej ulubionej (czy też zwyczajowej)<br>strony głównej. AE 2.3.5                                                                                                    |                                                                 |       |
|                  |           | 2) Powróć do okna testowego.                                                                                                    |                                                                 |       |
|                  |           | 3) Oceń, czy kandydat potrafi wykonać to<br>zadanie samodzielnie, czy potrzebuje<br>wsparcia (na przykład przed wykonaniem<br>zadania, instruktor może poprosić<br>kandydata, żeby wyjaśnił, jak zamierza<br>zadanie wykonać), czy też nie udało mu<br>się wykonać zadania. |                                                                 |       |
|                  |           | 4) Zaznacz właściwą ocenę.                                                                                                    |                                                                 |       |
|                  |           | 5) Jeżeli kandydatowi nie do końca uda<br>się wykonać zadanie, można poszukać<br>materiałów dodatkowych/wspierających.                                                                                                    |                                                                 |       |

#### 2.4 Korzystanie z przewijania ekranu w przeglądarce.

| Element programu | Polecenie | Dodatkowe objaśnienia                                                                                                    | Możliwe działania<br>wspierające ze<br>strony instruktora | Uwagi |
|------------------|-----------|----------------------------------------------------------------------------------------------------|-----------------------------------------------------------|-------|
|                  |           | Elementy od 2.4.1 do 2.4.2 należy<br>testować w środowisku przeglądarki<br>preferowanej przez kandydata<br>("znajomej"). Zadaniem instruktora jest<br>przygotowanie odpowiedniej przeglądarki<br>i otwarcie okna. |                                                           |       |

| Element | t programu | Polecenie | Dodatkowe objaśnienia                                                                                                    | Możliwe działania<br>wspierające ze<br>strony instruktora | Uwagi |
|---------|------------|-----------|----------------------------------------------------------------------------------------------------|-----------------------------------------------------------|-------|
| Element | t programu | Polecenie | <ul> <li>Dodatkowe objaśnienia</li> <li>Kandydat powinien umieć korzystać z poziomego paska przewijania strony podczas przeglądania witryn internetowych. Uwaga: Elementy od 2.4.1 do 2.4.2 należy testować w środowisku przeglądarki preferowanej przez kandydata. Instruktor może mu zadanie ułatwić, uprzednio otwierając okno przeglądarki.</li> <li>1) O ile to możliwe poproś kandydata, żeby wszedł na swoja ulubioną stronę internetową. Jeżeli potrzebuje pomocy, instruktor może wejść na stronę (uprzednio zapytawszy, jaka jest ulubiona strona kandydata).</li> <li>2) Upewnij się, że poziomy pasek przewijania jest widoczny.</li> <li>3) Poproś kandydata, żeby przewinął do końca (do prawej strony) ekranu, używając paska przewijania. Jeżeli kandydat ma problemy ze zidentyfikowaniem "prawej strony" (lub nie rozumie słowa "prawy"), instruktor może wskazać palcem prawą stronę ekranu.</li> <li>4) Zamknij okno, automatycznie powrócisz do okna testowania.</li> </ul> | Załącznik:<br>materiały<br>szkoleniowe                    | Uwagi |
|         |            |           | 5) Oceń, czy kandydat potrafi wykonać to<br>zadanie samodzielnie, czy potrzebuje<br>wsparcia (na przykład wsparcia                                                                                                    |                                                           |       |

| Element programu                                | Polecenie                                                                        | Dodatkowe objaśnienia                                                                                                    | Możliwe działania<br>wspierające ze<br>strony instruktora | Uwagi |
|-------------------------------------------------|----------------------------------------------------------------------------------|----------------------------------------------------------------------------------------------------|-----------------------------------------------------------|-------|
|                                                 |                                                                                  | werbalnego: Popatrz uważnie!"), czy też<br>nie udało mu się wykonać zadania.                                                                                                    |                                                           |       |
|                                                 |                                                                                  | 6) Zaznacz właściwą ocenę.                                                                                                    |                                                           |       |
|                                                 |                                                                                  | <ol> <li>Jeżeli kandydatowi nie do końca uda<br/>się wykonać zadanie, można poszukać<br/>materiałów dodatkowych/wspierających<br/>(zob. ikona "pomocne dłonie").</li> </ol>                                                                                                    |                                                           |       |
| 2.4.2 <u>Stosuje</u><br>przewijanie<br>pionowe. | Użyj pionowego paska<br>przewijania, żeby zejść do<br>końca (na sam dół) ekranu. | <ul> <li>Kandydat powinien umieć korzystać z<br/>pionowego paska przewijania strony<br/>podczas przeglądania witryn<br/>internetowych. Uwaga: ten element także<br/>należy testować w środowisku<br/>przeglądarki preferowanej przez<br/>kandydata.</li> <li>1) O ile to możliwe poproś kandydata,<br/>żeby wszedł na swoja ulubioną stronę<br/>internetową. Jeżeli potrzebuje pomocy,<br/>instruktor może wejść na stronę<br/>(uprzednio zapytawszy, jaka jest ulubiona<br/>strona kandydata).</li> <li>2) Upewnij się, że pionowy pasek<br/>przewijania jest widoczny.</li> <li>3) Poproś kandydata, żeby przewinął do<br/>końca (na sam dół) ekranu, używając<br/>paska przewijania. Jeżeli kandydat ma<br/>problemy ze zidentyfikowaniem "dołu" (lub<br/>nia rozumie określenia, na sam dół")</li> </ul> | Załącznik:<br>materiały<br>szkoleniowe                    |       |

| Element programu | Polecenie | Dodatkowe objaśnienia                                                                                                    | Możliwe działania<br>wspierające ze<br>strony instruktora | Uwagi |
|------------------|-----------|----------------------------------------------------------------------------------------------------|-----------------------------------------------------------|-------|
|                  |           | <ul> <li>palcem.</li> <li>4) Zamknij okno, automatycznie<br/>powrócisz do okna testowania.</li> <li>5) Oceń, czy kandydat potrafi wykonać to<br/>zadanie samodzielnie, czy potrzebuje<br/>wsparcia (na przykład wsparcia<br/>werbalnego: Popatrz uważnie!"), czy też<br/>nie udało mu się wykonać zadania.</li> <li>6) Zaznacz właściwą ocenę.</li> <li>7) Jeżeli kandydatowi nie do końca uda<br/>się wykonać zadanie, można poszukać<br/>materiałów dodatkowych/wspierających<br/>(zob. ikona "pomocne dłonie").</li> </ul> |                                                           |       |

# 3 Komunikacja

#### 3.1 Poczta elektroniczna

| Element programu                                                                 | Polecenie                                              | Dodatkowe objaśnienia                                                                                                    | Możliwe działania<br>wspierające ze<br>strony instruktora | Uwagi |
|----------------------------------------------------------------------------------|--------------------------------------------------------|----------------------------------------------------------------------------------------------------|-----------------------------------------------------------|-------|
| 3.1.1 <u>Rozumie, do</u><br>czego służy<br>poczta<br>elektroniczn<br>a (e-mail). | Wyjaśnij, co to jest poczta<br>elektroniczna (e-mail). | <ul> <li>Kandydat powinien być w stanie wyjaśnić, co to jest poczta elektroniczna (e-mail). W ocenianiu odpowiedzi należy wziąć pod uwagę ogólny rozwój kognitywny i werbalny kandydata. Należy przyjąć różne odpowiedzi, np. "listy wysyłane z komputera" albo "pozdrowienia przez Internet". Również wyjaśnienie, z czego składa się wiadomość email (adres e-mail, tekst wiadomości) należy przyjąć jako prawidłowe (jeżeli uzyskamy informację na temat zrozumienia ich funkcji).</li> <li>1) Poproś kandydata, żeby wyjaśnił, co to jest poczta elektroniczna (e-mail). Instruktor może modyfikować pytanie, np. "Do czego służy e-mail?" "Po co jest poczta elektroniczna?" "Co możemy zrobić dzięki emailowi?"</li> <li>3) Oceń, czy kandydat potrafi wykonać to zadanie samodzielnie, czy potrzebuje wsparcia (na przykład wsparcia werbalnego: Kiedy używasz emaila?"), czy też nie udało mu się wykonać zadania.</li> <li>6) Zaznacz właściwą ocenę.</li> </ul> | Załącznik: materiały<br>szkoleniowe                       |       |

| Element programu                                                   | Polecenie                                              | Dodatkowe objaśnienia                                                                                                    | Możliwe działania<br>wspierające ze<br>strony instruktora | Uwagi |
|--------------------------------------------------------------------|--------------------------------------------------------|----------------------------------------------------------------------------------------------------|-----------------------------------------------------------|-------|
|                                                                    |                                                        | 7) Jeżeli kandydatowi nie do końca uda<br>się wykonać zadanie, można poszukać<br>materiałów dodatkowych/wspierających.<br>(zob. ikona "pomocne dłonie").                                                                                                    |                                                           |       |
| 3.1.2 <u>Rozumie, co</u><br><u>to jest adres</u><br><u>e-mail.</u> | Wyjaśnij, co to jest adres e-mail<br>i podaj przykład. | <ul> <li>Kandydat powinien być w stanie wyjaśnić, co to jest adres e-mailowy. W ocenianiu odpowiedzi należy wziąć pod uwagę ogólny rozwój kognitywny i werbalny kandydata. Należy przyjąć różne odpowiedzi, np. "adres w komputerze" albo "adres do wysyłania listów przez komputery". Również wyjaśnienie, z czego składa się adres email (nazwa, symbol @ adres serwera) należy uznać za prawidłowe.</li> <li>1) Poproś kandydata, żeby wyjaśnił, co to jest poczta elektroniczna (e-mail) (instruktor może zmodyfikować pytanie – np. "do czego służy adres e-mail?", "po co mamy adres e-mail?" czy "co robimy z adresem e-mail?"</li> <li>2) Poproś kandydata, żeby podał albo napisał przykład adresu e-mail.</li> <li>3) Oceń, czy kandydat potrafi wykonać to zadanie samodzielnie (jeżeli wyjaśnił co to jest adres email i podał co najmniej jeden przykład), czy potrzebuje wsparcia, czy też nie udało mu się wykonać zadania.</li> <li>4 Zaznacz właściwą ocenę.</li> </ul> | Załącznik: materiały<br>szkoleniowe                       |       |

| Element programu                             | Polecenie                                      | Dodatkowe objaśnienia                                                                                                    | Możliwe działania<br>wspierające ze<br>strony instruktora | Uwagi |
|----------------------------------------------|------------------------------------------------|----------------------------------------------------------------------------------------------------|-----------------------------------------------------------|-------|
|                                              |                                                | 5) Jeżeli kandydatowi nie do końca uda<br>się wykonać zadanie, można poszukać<br>materiałów dodatkowych/wspierających.<br>(zob. ikona "pomocne dłonie").                                                                                                    |                                                           |       |
| 3.1.3 <u>Otwiera</u><br>program<br>pocztowy. | Otwórz "swoją pocztę" ("Wejdź<br>do e-maila"). | <ul> <li>Kandydat powinien być w stanie otworzyć aplikacje pocztową, z której na co dzień korzysta. Może tak być, że w miejscu przeprowadzania testu (w szkole lub w ośrodku) kandydat nie ma swojego konta e-mail – w takim wypadku instruktor będzie musiał udostępnić jakieś inne konto. Tak czy inaczej, należy zadbać o to, żeby na komputerze, na którym odbywa się testowanie, przygotowane jest konto e-mailowe.</li> <li>1) Poproś kandydata, żeby "wszedł do e-maila" (polecenie "otwórz aplikację pocztową" może być niezrozumiałe).</li> <li>2) Powróć do okna testowania, bez zamykania programu poczty elektronicznej.</li> <li>3) Oceń, czy kandydat potrafi wykonać to zadanie samodzielnie, czy potrzebuje wsparcia (instruktor może na przykład udzielić wsparcia werbalnego, pytając, gdzie znajduje się ikona programu pocztowego, emaila), czy też nie udało mu się wykonać zadania.</li> <li>4) Zaznacz właściwą ocenę.</li> </ul> | Załącznik: materiały<br>szkoleniowe                       |       |

| 5) Jeżeli kandydatowi nie do końca uda się wykonać zadanie, można poszukać materiałów dodatkowych/wspierających. (zob. ikona "pomocne dłonie").       Załącznik: materiały szkoleniowe         Kandydat powinien być w stanie utworzyć nową wiadomość e-mail.       Załącznik: materiały szkoleniowe         1) Powróć do (wciąż otwartej) aplikacji pocztowej.       2) Poproś kandydata, żeby utworzył / napisał (nowy) "e-mail" (na przykład do przyjaciela).                                              | Elem  | ent programu                                  | Polecenie                               | Dodatkowe objaśnienia                                                                                                    | Możliwe działania<br>wspierające ze<br>strony instruktora | Uwagi |
|----------------------------------------------------------------------------------------------------|-------|-----------------------------------------------|-----------------------------------------|----------------------------------------------------------------------------------------------------|-----------------------------------------------------------|-------|
| Kandydat powinien być w stanie utworzyć nową wiadomość e-mail.       Załącznik: materiały szkoleniowe         1) Powróć do (wciąż otwartej) aplikacji pocztowej.       2) Poproś kandydata, żeby utworzył / napisał (nowy) "e-mail" (na przykład do przyjaciela).                                                                                                    |       |                                               |                                         | 5) Jeżeli kandydatowi nie do końca uda<br>się wykonać zadanie, można poszukać<br>materiałów dodatkowych/wspierających.<br>(zob. ikona "pomocne dłonie").                                                                                                    |                                                           |       |
| 3.1.4 <u>Tworzy</u> nową       wiadomość         e-mail. <i>Utwórz/napisz nową</i> wiadomość       e-mail.         4) Oceń, czy kandydat potrafi wykonać to zadanie samodzielnie, czy potrzebuje         wsparcia (instruktor może na przykład udzielić wsparcia (werbalnego, pytając, gdzie znajduje się ikona programu pocztowego, emaila), czy też nie udało mu się wykonać zadania.         5) Zaznacz właściwą ocenę.         5) Jeżeli kandydatowi nie do końca uda się wykonać zadanie, można poszukać | 3.1.4 | <u>Tworzy</u><br>nową<br>wiadomość<br>e-mail. | Utwórz/napisz nową<br>wiadomość e-mail. | <ul> <li>Kandydat powinien być w stanie utworzyć nową wiadomość e-mail.</li> <li>1) Powróć do (wciąż otwartej) aplikacji pocztowej.</li> <li>2) Poproś kandydata, żeby utworzył / napisał (nowy) "e-mail" (na przykład do przyjaciela).</li> <li>3) Powróć do okna testowego, bez zamykania programu poczty elektronicznej (będzie ono jeszcze potrzebne w następnych krokach testowania).</li> <li>4) Oceń, czy kandydat potrafi wykonać to zadanie samodzielnie, czy potrzebuje wsparcia (instruktor może na przykład udzielić wsparcia werbalnego, pytając, gdzie znajduje się ikona programu pocztowego, emaila), czy też nie udało mu się wykonać zadania.</li> <li>5) Zaznacz właściwą ocenę.</li> <li>5) Jeżeli kandydatowi nie do końca uda się wykonać zadanie, można poszukać</li> </ul> | Załącznik: materiały<br>szkoleniowe                       |       |

| Eleme | ent programu                                                                                           | Polecenie                                       | Dodatkowe objaśnienia                                                                                                    | Możliwe działania<br>wspierające ze<br>strony instruktora | Uwagi |
|-------|----------------------------------------------------------------------------------------------------|-------------------------------------------------|----------------------------------------------------------------------------------------------------|-----------------------------------------------------------|-------|
|       |                                                                                                    |                                                 | (zob. ikona "pomocne dłonie").                                                                                                    |                                                           |       |
|       |                                                                                                    |                                                 | <ul> <li>Kandydat powinien być w stanie napisać wiadomość email (tekst / zawartość wiadomości).</li> <li>1) Powróć do (wciąż otwartej) aplikacji pocztowej.</li> <li>2) Poproś kandydata, żeby napisał wiadomość do przyjaciela (jeśli zna jego adres e-mailowy) albo do rodziców bądź do nauczyciela. Treścią wiadomości może być na przykład informacja o ty con</li> </ul>                                                                                                    | Załącznik: materiały<br>szkoleniowe                       |       |
| 3.1.5 | Wpisuje<br>treść<br>wiadomości<br>w<br>odpowiedni<br>m polu<br>tekstowym<br>(tekst<br>wiadomości)<br>- | Napisz tekst wiadomość (np. do<br>przyjaciela). | <ul> <li>być na przykład informacja o ty, co<br/>właśnie robi przy komputerze, albo inne<br/>"nowości".</li> <li>3) Powróć do okna testowego, bez<br/>zamykania programu poczty<br/>elektronicznej</li> <li>4) Oceń, czy kandydat potrafi wykonać to<br/>zadanie samodzielnie, czy potrzebuje<br/>wsparcia (instruktor może na przykład<br/>udzielić wsparcia werbalnego, pytając,<br/>gdzie znajduje się ikona programu<br/>pocztowego, emaila), czy też nie udało<br/>mu się wykonać zadania.</li> <li>5) Zaznacz właściwą ocenę.</li> <li>6) Jeżeli kandydatowi nie do końca uda<br/>się wykonać zadanie, można poszukać<br/>materiałów dodatkowych/wspierajacych</li> </ul> |                                                           |       |

| Element programu                                   | Polecenie                                             | Dodatkowe objaśnienia                                                                                                    | Możliwe działania<br>wspierające ze<br>strony instruktora | Uwagi |
|----------------------------------------------------|-------------------------------------------------------|----------------------------------------------------------------------------------------------------|-----------------------------------------------------------|-------|
|                                                    |                                                       | (zob. ikona "pomocne dłonie").                                                                                                    |                                                           |       |
| 3.1.6 <u>Wypełnia</u><br>pole "Do:"<br>(adresata). | Wpisz adres osoby, do której<br>chcesz wysłać e-mail. | <ul> <li>Kandydat powinien być w stanie wpisać adres e-mail.</li> <li>1) Powróć do (wciąż otwartej) aplikacji pocztowej.</li> <li>2) Poproś kandydata, żeby wpisał adres e-mail – na przykład swój własny lub kolegi (jeśli zna jego adres e-mailowy) albo do rodziców bądź do nauczyciela.</li> <li>3) Powróć do okna testowego, bez zamykania programu poczty elektronicznej</li> <li>4) Oceń, czy kandydat potrafi wykonać to zadanie samodzielnie, czy potrzebuje wsparcia (instruktor może na przykład udzielić wsparcia werbalnego, pytając, gdzie znajduje się ikona programu pocztowego, emaila), czy też nie udało mu się wykonać zadania.</li> <li>5) Zaznacz właściwą ocenę.</li> <li>6) Jeżeli kandydatowi nie do końca uda się wykonać zadanie, można poszukać materiałów dodatkowych/wspierających. (zob. ikona "pomocne dłonie").</li> </ul> | Załącznik: materiały<br>szkoleniowe                       |       |
| 3.1.7 Wypełnia                                     | Wypełnij pole tematu                                  | Kandydat powinien być w stanie opisać                                                                                                    | Załącznik: materiały                                      |       |

| Element programu            | Polecenie                | Dodatkowe objaśnienia                                                                                                    | Możliwe działania<br>wspierające ze<br>strony instruktora | Uwagi |
|-----------------------------|--------------------------|----------------------------------------------------------------------------------------------------|-----------------------------------------------------------|-------|
| pole "Temat"<br>wiadomości. | wiadomości e-mail.       | do czego służy pole "temat" w wiadomości<br>e-mailowej i wypełnić je.                                                                                                    | szkoleniowe                                               |       |
|                             |                          | 1) Powróć do (wciąż otwartej) aplikacji<br>pocztowej.                                                                                                    |                                                           |       |
|                             |                          | 2) Poproś kandydata, żeby wstawił temat<br>wiadomości e-mail. Jeżeli ma trudności ze<br>zrozumieniem polecenia, instruktor może<br>też pokazać palcem pole "temat" i zapytać<br>kandydata, do czego to pole służy.                               |                                                           |       |
|                             |                          | <ol> <li>Poproś kandydata, żeby wpisał temat<br/>wiadomości e-mailowej.</li> </ol>                                                                                                    |                                                           |       |
|                             |                          | 4) Powróć do okna testowego, bez<br>zamykania programu poczty<br>elektronicznej.                                                                                                    |                                                           |       |
|                             |                          | 5) Oceń, czy kandydat potrafi wykonać to<br>zadanie samodzielnie, czy potrzebuje<br>wsparcia, czy też nie udało mu się<br>wykonać zadania (jeżeli kandydat nie wie,<br>do czego służy dane pole, to zadanie<br>należy ocenić jako nie wykonane). |                                                           |       |
|                             |                          | 6) Zaznacz właściwą ocenę.                                                                                                    |                                                           |       |
|                             |                          | <ol> <li>Jeżeli kandydatowi nie do końca uda<br/>się wykonać zadanie, można poszukać<br/>materiałów dodatkowych/wspierających<br/>(zob. ikona "pomocne dłonie").</li> </ol>                                                                      |                                                           |       |
| 3.1.8 <u>Wysyła</u>         | Wyślij wiadomość e-mail. | Kandydat powinien być w stanie wysłać                                                                                                    | Załącznik: materiały                                      |       |

| Element programu                   | Polecenie | Dodatkowe objaśnienia                                                                                                    | Możliwe działania<br>wspierające ze<br>strony instruktora | Uwagi |
|------------------------------------|-----------|----------------------------------------------------------------------------------------------------|-----------------------------------------------------------|-------|
| <u>wiadomość</u><br><u>e-mail.</u> |           | napisany e-mail. Uwaga: Jeżeli instruktor<br>używa własnego (osobistego) konta e-<br>mail, należy skopiować adres i wysłać nań<br>kopię "do wiadomości" (żeby otrzymać<br>wysłaną wiadomość e-mail także na swój<br>komputer.)        | szkoleniowe                                               |       |
|                                    |           | Jeżeli kandydat używa własnego adresu<br>pocztowego, skopiuj adres w polu :do<br>wiadomości" (cc).                                                                                                    |                                                           |       |
|                                    |           | Ponieważ kolejne zadania dla kandydata<br>dotyczyły będą otwierania skrzynki<br>wiadomości przychodzących,<br>odpowiadania na wiadomości i<br>przekazywania ich, ważne jest, żeby<br>kandydat również "otrzymał" wiadomość<br>e-mail. |                                                           |       |
|                                    |           | 1) Powróć do (wciąż otwartej) aplikacji<br>pocztowej.                                                                                                    |                                                           |       |
|                                    |           | 2) Poproś kandydata, żeby wysłał<br>wiadomość (po tym jak instruktor skopiuje<br>adres i wklei go w polu "cc"—do<br>wiadomości).                                                                                                    |                                                           |       |
|                                    |           | <ol> <li>Powróć do okna testowego, bez<br/>zamykania programu poczty<br/>elektronicznej.</li> </ol>                                                                                                    |                                                           |       |
|                                    |           | <ol> <li>Oceń, czy kandydat potrafi wykonać to<br/>zadanie samodzielnie, czy potrzebuje<br/>wsparcia, czy też nie udało mu się<br/>wykonać zadania.</li> </ol>                                                                        |                                                           |       |

| Element programu                                                                                  | Polecenie                                     | Dodatkowe objaśnienia                                                                                                    | Możliwe działania<br>wspierające ze<br>strony instruktora | Uwagi |
|---------------------------------------------------------------------------------------------------|-----------------------------------------------|----------------------------------------------------------------------------------------------------|-----------------------------------------------------------|-------|
|                                                                                                   |                                               | <ol> <li>5) Zaznacz właściwą ocenę.</li> <li>6) Jeżeli kandydatowi nie do końca uda<br/>się wykonać zadanie, można poszukać<br/>materiałów dodatkowych/wspierających.<br/>(zob. ikona "pomocne dłonie").</li> </ol>                                                                                                    |                                                           |       |
| 3.1.9 <u>Otwiera</u><br><u>skrzynkę</u><br><u>wiadomości</u><br><u>przychodząc</u><br><u>ych.</u> | Otwórz skrzynkę wiadomości<br>przychodzących. | <ul> <li>Kandydat powinien być w stanie otworzyć skrzynkę – folder wiadomości przychodzących (ponieważ instruktor wcześniej podał adres, z którego wysyłany był e-mail, w polu "cc", to wiadomość ta powinna znaleźć się w skrzynce wiadomości przychodzących).</li> <li>1) Powróć do (wciąż otwartej) aplikacji pocztowej.</li> <li>2) Poproś kandydata, żeby otworzył skrzynkę (folder wiadomości przychodzących).</li> <li>3) Powróć do okna testowego, bez zamykania programu poczty elektronicznej.</li> <li>4) Oceń, czy kandydat potrafi wykonać to zadanie samodzielnie, czy potrzebuje wsparcia, czy też nie udało mu się wykonać zadania.</li> <li>5) Zaznacz właściwą ocenę.</li> <li>6) Jeżeli kandydatowi nie do końca uda</li> </ul> | Załącznik: materiały<br>szkoleniowe                       |       |

| Element programu                                                              | Polecenie                                 | Dodatkowe objaśnienia                                                                                                    | Możliwe działania<br>wspierające ze<br>strony instruktora | Uwagi |
|-------------------------------------------------------------------------------|-------------------------------------------|----------------------------------------------------------------------------------------------------|-----------------------------------------------------------|-------|
|                                                                               |                                           | się wykonać zadanie, można poszukać<br>materiałów dodatkowych/wspierających.<br>(zob. ikona "pomocne dłonie").                                                                                                    |                                                           |       |
| 3.1.10 <u>Otwiera</u><br>wiadomość<br>w skrzynce<br>wiadomości<br>odebranych. | Otwórz konkretną wiadomość<br>w skrzynce. | <ul> <li>Kandydat powinien być w stanie otworzyć wiadomość w skrzynce (ponieważ instruktor wcześniej podał adres, z którego wysyłany był e-mail, w polu "cc", to wiadomość ta powinna znaleźć się w skrzynce wiadomości przychodzących).</li> <li>1) Powróć do (wciąż otwartej) aplikacji pocztowej.</li> <li>2) Poproś kandydata, żeby otworzył konkretną wiadomość w skrzynce wiadomości przychodzących.</li> <li>3) Zamknij okno wiadomości e-mail.</li> <li>4) Powróć do okna testowego, bez zamykania programu poczty elektronicznej.</li> <li>5) Oceń, czy kandydat potrafi wykonać to zadanie samodzielnie, czy potrzebuje wsparcia, czy też nie udało mu się wykonać zadania.</li> <li>6) Zaznacz właściwą ocenę.</li> <li>7) Jeżeli kandydatowi nie do końca uda się wykonać zadanie, można poszukać materiałów dodatkowych/wspierających.</li> </ul> | Załącznik: materiały<br>szkoleniowe                       |       |

| Element programu                                                                                                    | Polecenie                                                                                                 | Dodatkowe objaśnienia                                                                                                    | Możliwe działania<br>wspierające ze<br>strony instruktora | Uwagi |
|----------------------------------------------------------------------------------------------------|----------------------------------------------------------------------------------------------------|----------------------------------------------------------------------------------------------------|-----------------------------------------------------------|-------|
|                                                                                                    |                                                                                                    | (zob. ikona "pomocne dłonie").                                                                                                    |                                                           |       |
| 3.1.11 <u>Radzi sobie</u><br><u>z kilkoma</u><br><u>oknami</u><br>programu<br>pocztowego<br>jednocześni<br><u>e.</u> | Otwórz konkretną wiadomość<br>e-mail, a potem powróć do listy<br>wszystkich wiadomości<br>przychodzących. | <ul> <li>Kandydat powinien być w stanie otworzyć<br/>(powiększyć okno) konkretną wiadomość,<br/>a następnie powrócić do skrzynki.</li> <li>1) Powróć do (wciąż otwartej) aplikacji<br/>pocztowej.</li> <li>2) Poproś kandydata, żeby open a mail.</li> <li>3) Zapytaj kandydata, w jaki sposób<br/>powrócić teraz do skrzynki wiadomości<br/>przychodzących.</li> <li>4) Powróć do okna testowego, bez<br/>zamykania programu poczty<br/>elektronicznej.</li> <li>5) Oceń, czy kandydat potrafi wykonać to<br/>zadanie samodzielnie, czy potrzebuje<br/>wsparcia, czy też nie udało mu się<br/>wykonać zadania.</li> <li>6) Zaznacz właściwą ocenę.</li> <li>7) Jeżeli kandydatowi nie do końca uda<br/>się wykonać zadanie, można poszukać<br/>materiałów dodatkowych/wspierających.<br/>(zob. ikona "pomocne dłonie").</li> </ul> | Załącznik: materiały<br>szkoleniowe                       |       |
| 3.1.12 Odpowiada                                                                                                    | Odpowiedź na wiadomość e-<br>mail, którą dostałeś / dostałaś.                                             | Kandydat powinien być w stanie<br>odpowiedzieć na wiadomość e-mail, którą                                                                                                    | Załącznik: materiały<br>szkoleniowe                       |       |

| Element programu                                              | Polecenie                                                  | Dodatkowe objaśnienia                                                                                                    | Możliwe działania<br>wspierające ze<br>strony instruktora | Uwagi |
|---------------------------------------------------------------|------------------------------------------------------------|----------------------------------------------------------------------------------------------------|-----------------------------------------------------------|-------|
| <u>na</u><br><u>wiadomość</u><br><u>e-mail.</u>               |                                                            | otrzymał.<br>1) Powróć do (wciąż otwartej) aplikacji<br>pocztowej.<br>2) Poproś kandydata, żeby otworzył<br>skrzynkę wiadomości przychodzących, i<br>ponownie otworzyć wiadomość, którą<br>ostatnio otrzymał.<br>3) Poproś kandydata, żeby odpowiedział<br>na tę wiadomość.<br>4) Oceń, czy kandydat potrafi wykonać to<br>zadanie samodzielnie, czy potrzebuje<br>wsparcia (instruktor może na przykład<br>wspomóc kandydata pytaniem, co to<br>znaczy "odpowiedzieć"?), czy też nie<br>udało mu się wykonać zadania.<br>5) Zaznacz właściwą ocenę.<br>6) Jeżeli kandydatowi nie do końca uda<br>się wykonać zadanie, można poszukać<br>materiałów dodatkowych/wspierających.<br>(zob. ikona "pomocne dłonie"). |                                                           |       |
|                                                               |                                                            |                                                                                                    |                                                           |       |
| 3.1.13 <u>Przekazuje</u><br><u>wiadomość</u><br><u>dalej.</u> | Przekaż wiadomość dalej, na<br>wybrany przez siebie adres. | Kandydat powinien być w stanie<br>przekazać dalej otrzymany e-mail.<br>Ponieważ w kolejnym zadaniu będzie<br>potrzebny załącznik, proponujemy, żeby<br>instruktor ponownie skopiował i wkleił<br>własny adres w polu "cc" (do wiadomości)<br>i dołączył dokument w załączniku (na<br>przykład może to być dokument zapisany                                                                                                    | Załącznik: materiały<br>szkoleniowe                       |       |

| Element programu                        | Polecenie                                                 | Dodatkowe objaśnienia                                                                                                    | Możliwe działania<br>wspierające ze<br>strony instruktora | Uwagi |
|-----------------------------------------|-----------------------------------------------------------|----------------------------------------------------------------------------------------------------|-----------------------------------------------------------|-------|
|                                         |                                                           | przez kandydata we wcześniejszym<br>zadaniu). Dzięki temu załącznik pojawi się<br>także na komputerze kandydata.                                                                                                    |                                                           |       |
|                                         |                                                           | 1) Powróć do (wciąż otwartej) aplikacji<br>pocztowej.                                                                                                    |                                                           |       |
|                                         |                                                           | <ol> <li>Poproś kandydata, żeby otworzył<br/>skrzynkę wiadomości przychodzących, a<br/>następnie ponownie otworzył e-mail, który<br/>niedawno otrzymał.</li> </ol>                                                                              |                                                           |       |
|                                         |                                                           | <ol> <li>Poproś kandydata, żeby przekazał<br/>otrzymany e-mail do kolegi (lub do<br/>nauczyciela) – po skopiowaniu adresu<br/>instruktora w polu "cc" (do wiadomości)<br/>oraz dodaniu załącznika.</li> </ol>                                   |                                                           |       |
|                                         |                                                           | 4) Oceń, czy kandydat potrafi wykonać to<br>zadanie samodzielnie, czy potrzebuje<br>wsparcia (instruktor może na przykład<br>wspomóc kandydata pytaniem, co to<br>znaczy "przekazać wiadomość"?"), czy<br>też nie udało mu się wykonać zadania. |                                                           |       |
|                                         |                                                           | 5) Zaznacz właściwą ocenę.                                                                                                    |                                                           |       |
|                                         |                                                           | 6) Jeżeli kandydatowi nie do końca uda<br>się wykonać zadanie, można poszukać<br>materiałów dodatkowych/wspierających.<br>(zob. ikona "pomocne dłonie").                                                                                        |                                                           |       |
| 3.1.14 <u>Otwiera plik</u><br>dołączony | Otwórz wiadomość e-mail i<br>dołączony do niej załącznik. | Kandydat powinien umieć otworzyć                                                                                                    | Załącznik: materiały<br>szkoleniowe                       |       |
| Element programu                                         | Polecenie                                                                       | Dodatkowe objaśnienia                                                                                                    | Możliwe działania<br>wspierające ze<br>strony instruktora | Uwagi |
|----------------------------------------------------------|---------------------------------------------------------------------------------|----------------------------------------------------------------------------------------------------|-----------------------------------------------------------|-------|
| <u>do</u><br><u>wiadomości.</u>                          |                                                                                 | <ul> <li>załącznik.</li> <li>1) Powróć do (wciąż otwartej) aplikacji pocztowej.</li> <li>2) Poproś kandydata, żeby otworzył skrzynkę wiadomości przychodzących, a następnie ponownie otworzył e-mail, który niedawno otrzymał (do niedawno przekazanej wiadomości powinien być dołączony załącznik).</li> <li>3) Poproś kandydata, żeby otworzył załącznik.</li> <li>4) Oceń, czy kandydat potrafi wykonać to zadanie samodzielnie, czy potrzebuje wsparcia (instruktor może na przykład wspomóc kandydata pytaniem, co to jest "załącznik"?"), czy też nie udało mu się wykonać zadania.</li> <li>5) Zaznacz właściwą ocenę.</li> <li>6) Jeżeli kandydatowi nie do końca uda się wykonać zadanie, można poszukać materiałów dodatkowych/wspierających. (zob. ikona "pomocne dłonie").</li> </ul> |                                                           |       |
| 3.1.15 <u>Wykasowuje</u><br>wiadomości<br><u>e-mail.</u> | Wykasuj wiadomość e-mail ze<br>skrzynki (folderu wiadomości<br>przychodzących). | Kandydat powinien być w stanie<br>wykasować wiadomość e-mail.<br>1) Powróć do (wciąż otwartej) aplikacji                                                                                                    | Załącznik: materiały<br>szkoleniowe                       |       |

| Element programu                                                                                                    | Polecenie                                                               | Dodatkowe objaśnienia                                                                                                    | Możliwe działania<br>wspierające ze<br>strony instruktora | Uwagi |
|----------------------------------------------------------------------------------------------------|-------------------------------------------------------------------------|----------------------------------------------------------------------------------------------------|-----------------------------------------------------------|-------|
|                                                                                                    |                                                                         | <ul> <li>pocztowej.</li> <li>2) Poproś kandydata, żeby otworzył<br/>skrzynkę pocztową i wykasował niedawno<br/>otrzymają wiadomość e-mail.</li> <li>3) Zamknij wszystkie programy/aplikacje -<br/>pocztowe.</li> <li>4) Oceń, czy kandydat potrafi wykonać to<br/>zadanie samodzielnie, czy potrzebuje<br/>wsparcia (instruktor może na przykład<br/>wspomóc kandydata pytaniem, co to jest<br/>"wykasować"?"), czy też nie udało mu się<br/>wykonać zadania.</li> <li>5) Zaznacz właściwą ocenę.</li> <li>6) Jeżeli kandydatowi nie do końca uda<br/>się wykonać zadanie, można poszukać<br/>materiałów dodatkowych/wspierających.<br/>(zob. ikona "pomocne dłonie").</li> </ul> |                                                           |       |
| 3.1.16 <u>Ma</u><br>świadomość<br>zagrożenia<br>bezpieczeńs<br>twa,<br>zwłaszcza<br>podczas<br>otwierania<br>niektórych<br>załączników<br>w poczcie | Na co musisz uważać,<br>otwierając wiadomości e-mail z<br>załącznikami? | Kandydat powinien być świadom<br>możliwych zagrożeń bezpieczeństwa w<br>zawiązku z otwieraniem niektórych<br>załączników. Ten element oceniany jest<br>za pomocą ewaluacji ciągłej. Instruktor<br>obserwuje reakcje kandydata w<br>momencie wystąpienia zagrożenia<br>bezpieczeństwa, na przykład w sytuacji<br>testowej.<br>1) Zapytaj kandydata, czego powinien być<br>świadom podczas otwierania wiadomości                                                                                                    | Załącznik: materiały<br>szkoleniowe                       |       |

| Element programu                  | Polecenie | Dodatkowe objaśnienia                                                                                                    | Możliwe działania<br>wspierające ze<br>strony instruktora | Uwagi |
|-----------------------------------|-----------|----------------------------------------------------------------------------------------------------|-----------------------------------------------------------|-------|
| <u>elektroniczn</u><br><u>ej.</u> |           | <ul> <li>e-mail, a zwłaszcza podczas otwierania<br/>załączników. Instruktor może<br/>doprecyzować pytanie – dlaczego<br/>otwieranie załączonych plików może być<br/>niebezpieczne.</li> <li>2) Zapytaj kandydata, co zrobi, jeżeli nie<br/>jest pewien, czy powinien otworzyć<br/>załącznik, czy nie.</li> <li>3) Dodatkowo instruktor może zapytać<br/>kandydata (jeżeli kandydat sam wspomni<br/>o zagrożeniu wirusami komputerowymi),<br/>co to jest wirus.</li> <li>4) Oceń, czy kandydat potrafi wykonać to<br/>zadanie samodzielnie, czy potrzebuje<br/>wsparcia, czy też nie udało mu się<br/>wykonać zadania.</li> <li>5) Zaznacz właściwą ocenę.</li> <li>6) Jeżeli kandydatowi nie do końca uda<br/>się wykonać zadanie, można poszukać<br/>materiałów dodatkowych/wspierających.<br/>(zob. ikona "pomocne dłonie").</li> </ul> |                                                           |       |

## 4 Korzystanie z narzędzi informatycznych w bezpieczny, racjonalny i odpowiedni sposób.

## 4.1 Bezpieczeństwo

| Elem  | ent programu                                                                          | Pytanie/polecenie                                                                           | Dodatkowe objaśnienia                                                                                                    | Możliwe działania<br>wspierające ze<br>strony instruktora | Uwagi |
|-------|---------------------------------------------------------------------------------------|---------------------------------------------------------------------------------------------|----------------------------------------------------------------------------------------------------|-----------------------------------------------------------|-------|
| 4.1.1 | <u>Ma</u><br>świadomość,<br>że wirusy<br>mogą być<br>szkodliwe<br>dla<br>komputera.   | Powiedz, co to jest wirus<br>komputerowy, i jak wirusy<br>mogą wpłynąć na twój<br>komputer. | <ul> <li>Kandydat powinien mieć świadomość, że<br/>wirusy mogą uszkodzić komputer. Jest to<br/>często związane z otwieraniem<br/>załączonych plików. Za prawidłowe<br/>możemy przyjąć odpowiedzi w rodzaju:<br/>"Wirusy mogą zepsuć komputer".</li> <li>1) Zadaj kandydatowi pytanie.</li> <li>2) Oceń, czy kandydat potrafi wykonać to<br/>zadanie samodzielnie, czy potrzebuje<br/>wsparcia, czy też nie udało mu się<br/>wykonać zadania.</li> <li>3) Zaznacz właściwą ocenę.</li> <li>4) Jeżeli kandydatowi nie do końca uda<br/>się wykonać zadanie, można poszukać<br/>materiałów dodatkowych/wspierających.<br/>(zob. ikona "pomocne dłonie").</li> </ul> | Załącznik: materiały<br>szkoleniowe                       |       |
| 4.1.2 | Prosi<br>asystenta o<br>pomoc,<br>jeżeli na<br>ekranie<br>pojawiają się<br>podejrzane | Co zrobisz, jeżeli na ekranie<br>pojawiają się "dziwne rzeczy"?                             | Kandydat powinien być w stanie poprosić<br>o pomoc, kiedy nie rozumie informacji na<br>ekranie (treści, które mogą wzbudzać jego<br>obawę). Ten element testowania powinien<br>być oceniany w sposób ciągły, na<br>podstawie obserwacji zachowania<br>kandydata podczas samego testu (jeżeli<br>pojawiają się tego rodzaju informacje czy                                                                                                    | Załącznik:<br>materiały<br>szkoleniowe                    |       |

V2.01

| Element programu                                                | Pytanie/polecenie                                                                                             | Dodatkowe objaśnienia                                                                                                    | Możliwe działania<br>wspierające ze<br>strony instruktora | Uwagi |
|-----------------------------------------------------------------|----------------------------------------------------------------------------------------------------|----------------------------------------------------------------------------------------------------|-----------------------------------------------------------|-------|
| <u>wiadomości</u><br><u>bądź</u><br><u>działania.</u>           |                                                                                                    | <ul> <li>treści).</li> <li>1) Instruktor może też zadać kandydatowi pytanie—co zrobiłbyś, jeśli na ekranie wyskoczyłaby jakaś "dziwna wiadomość".</li> <li>2) Odpowiedzi typu "nacisnąłbym jakiś klawisz" albo "poczekałbym, co będzie dalej" należy uznać za nieprawidłowe – w tym sensie, że nie opisują one aktywnego poszukiwania pomocy. Odpowiedzi typu "zawołałbym / poprosiłbym o pomoc instruktora, nauczyciela, itd." uznajemy za prawidłowe.</li> <li>3) Oceń, czy kandydat potrafi wykonać to zadanie samodzielnie, czy potrzebuje wsparcia, czy też nie udało mu się wykonać zadania.</li> <li>4) Zaznacz właściwą ocenę.</li> <li>5) Jeżeli kandydatowi nie do końca uda się wykonać zadanie, można poszukać materiałów dodatkowych/wspierających (zob. ikona "pomocne dłonie").</li> </ul> |                                                           |       |
| 4.1.3 <u>Rozumie</u><br><u>termin "dane</u><br><u>osobiste"</u> | Co to znaczy "prywatność", co<br>to są "dane osobiste"? Jakie<br>informacje są "prywatne" albo<br>"osobiste"? | Kandydat powinien rozumieć pojęcie<br>"prywatności" oraz "danych osobistych".<br>Instruktor może doprecyzować pytanie i<br>poprosić o podanie przykładów (które<br>informacje są "tylko dla ciebie?" czyli<br>"prywatne")?                                                                                                    | Załącznik:<br>materiały<br>szkoleniowe                    |       |

| Element programu                                                               | Pytanie/polecenie                                                                                                    | Dodatkowe objaśnienia                                                                                                    | Możliwe działania<br>wspierające ze<br>strony instruktora | Uwagi |
|--------------------------------------------------------------------------------|----------------------------------------------------------------------------------------------------|----------------------------------------------------------------------------------------------------|-----------------------------------------------------------|-------|
|                                                                                |                                                                                                    | Można podać następujące przykłady:                                                                                                    |                                                           |       |
|                                                                                |                                                                                                    | <ul> <li>czy chodzi o twoje ulubione przedmioty<br/>w szkole / ulubione zajęcia w domu?</li> </ul>                                                                                                    |                                                           |       |
|                                                                                |                                                                                                    | - czy chodzi o twoje imię, nazwisko i<br>wiek?                                                                                                    |                                                           |       |
|                                                                                |                                                                                                    | - czy chodzi o twój adres, o to, gdzie<br>mieszkasz?                                                                                                    |                                                           |       |
|                                                                                |                                                                                                    | 1) Instruktor zadaje kandydatowi pytania.                                                                                                    |                                                           |       |
|                                                                                |                                                                                                    | <ol> <li>Oceń, czy kandydat potrafi wykonać to<br/>zadanie samodzielnie, czy potrzebuje<br/>wsparcia, czy też nie udało mu się<br/>wykonać zadania. Odpowiedzi typu "Nie<br/>wiem" uznajemy za nieprawidłowe.<br/>Oprócz odpowiedzi wprost dotyczących<br/>danych osobistych, za prawidłowe<br/>uznajemy też odpowiedzi typu "zapytam<br/>instruktora / nauczyciela".</li> <li>Zaznacz właściwą ocenę.</li> <li>Jeżeli kandydatowi nie do końca uda<br/>się wykonać zadanie, można poszukać<br/>materiałów dodatkowych/wspierających.<br/>(zob. ikona "pomocne dłonie").</li> </ol> |                                                           |       |
| 4.1.4 <u>Nigdy nie</u><br><u>podaje</u><br><u>danych</u><br><u>osobistych,</u> | Ktoś prosi cię w miłym emailu<br>albo na czacie, żebyś podał<br>swój adres, nazwisko i wiek,<br>ponieważ chce ci coś wysłać. | Kandydat powinien rozumieć pojęcie<br>"danych osobistych" "prywatności" czy<br>poufności. Instruktor może zadać pytanie<br>dlaczego nie należy podawać takich                                                                                                    | Załącznik:<br>materiały<br>szkoleniowe                    |       |

| Element programu                                                                                                    | Pytanie/polecenie                                                                                                    | Dodatkowe objaśnienia                                                                                                    | Możliwe działania<br>wspierające ze<br>strony instruktora | Uwagi |
|----------------------------------------------------------------------------------------------------|----------------------------------------------------------------------------------------------------|----------------------------------------------------------------------------------------------------|-----------------------------------------------------------|-------|
| <u>bez</u><br>uprzedniej<br>zgody<br>asystenta.                                                                                              | Co byś w takim wypadku zrobił<br>/ zrobiła?                                                                                                    | danych (np. po tym, jak kandydat<br>stwierdzi, że nie podałby takich<br>informacji).                                                                                                    |                                                           |       |
|                                                                                                    |                                                                                                    | 1) Zadaj kandydatowi pytanie (jw.).                                                                                                    |                                                           |       |
|                                                                                                    |                                                                                                    | 2) Oceń, czy kandydat potrafi wykonać to<br>zadanie samodzielnie, czy potrzebuje<br>wsparcia, czy też nie udało mu się<br>wykonać zadania. Odpowiedzi typu "Nie<br>wiem" uznajemy za nieprawidłowe.<br>Oprócz odpowiedzi wprost dotyczących<br>"prywatności", za prawidłowe uznajemy<br>też odpowiedzi typu "zapytam instruktora /<br>nauczyciela".                                                                                                 |                                                           |       |
|                                                                                                    |                                                                                                    | 3) Zaznacz właściwą ocenę.                                                                                                    |                                                           |       |
|                                                                                                    |                                                                                                    | 4) Jeżeli kandydatowi nie do końca uda<br>się wykonać zadanie, można poszukać<br>materiałów dodatkowych/wspierających.<br>(zob. ikona "pomocne dłonie").                                                                                                    |                                                           |       |
| 4.1.5 <u>Podczas</u><br>pracy przy<br>komputerze<br>utrzymuje<br>odpowiednia<br>odległość od<br>ekranu i<br>właściwą<br>pozycję<br>siedzącą. | Jaka jest najlepsza odległość<br>od ekranu, podczas pracy przy<br>komputerze? Proszę pokaż, jak<br>należy siedzieć. Jak najlepiej<br>ułożyć się podczas pracy na<br>komputerze? | Kandydat powinien rozumieć pojęcia<br>zdrowego / higienicznego miejsca pracy i<br>wiedzieć, jaka jest optymalna odległość<br>od ekranu komputera (70cm). Instruktor<br>może poprosić kandydata, żeby "na żywo"<br>zademonstrował, jak należy siedzieć przy<br>komputerze (poniżej kilka propozycji<br>właściwej postawy podczas pracy)<br>• Lepiej opierać się na krześle niż<br>na biurku/stole – należy usiąść<br>wygodnie, z dobrym podparciem,; | Załącznik:<br>materiały<br>szkoleniowe                    |       |

| Element programu | Pytanie/polecenie | Dodatkowe objaśnienia                                                                                                    | Możliwe działania<br>wspierające ze<br>strony instruktora | Uwagi |
|------------------|-------------------|----------------------------------------------------------------------------------------------------|-----------------------------------------------------------|-------|
|                  |                   | <ul> <li>należy dostosować wysokość siedziska, tak, żeby zapewnić odpowiednie podparcie karku i właściwe ułożenie krzyżowo-lędźwiowego odcinka kręgosłupa, który powinien być lekko wygięty do przodu.</li> <li>Niech krzesło/fotel przejmie amortyzację – użyj dźwigni pozwalających na przechylenie zaplecka, tak, żeby mięśnie szyi i kręgosłupa mogły się rozluźnić, utrzymując jednocześnie proste plecy.</li> <li>Siedź "wysoko" – z głową w centralnym położeniu, rozluźnionymi ramionami i łokciami przy tułowiu.</li> <li>Wyprostuj się na krześle tak, żeby łokcie znalazły się powyżej poziomu biurka.</li> <li>Użyj podnóżka czy podpórki, jeżeli siedząc, nie sięgasz stopami do ziemi.</li> <li>Siedź blisko biurka i trzymaj łokcie wzdłuż tułowia, kiedy piszesz na klawiaturze albo używasz myszki. Twoje ramiona nie powinny się napinać, ale opadać luźno.</li> <li>Jeżeli przeszkadzają w tym podłokietniki, wypróbuj krzesło bez takich podpórek.</li> <li>Podnoś nadgarstki podczas pisania, utrzymując dłonie w jednej linii z ramionami. Nadgarstki opieraj na biurku tylko</li> </ul> |                                                           |       |

| Element programu | Pytanie/polecenie | Dodatkowe objaśnienia                                                                                                    | Możliwe działania<br>wspierające ze<br>strony instruktora | Uwagi |
|------------------|-------------------|----------------------------------------------------------------------------------------------------|-----------------------------------------------------------|-------|
|                  |                   | <ul> <li>wtedy, kiedy nie piszesz; a<br/>jeszcze lepiej w tym czasie<br/>rozluźnij ramiona, puszczając je<br/>lekko wzdłuż tułowia, albo<br/>wykonując kilka ćwiczeń<br/>rozciągających.</li> <li>1) Zadaj kandydatowi pytanie (jw.)</li> <li>2) Oceń, czy kandydat potrafi wykonać to<br/>zadanie samodzielnie, czy potrzebuje<br/>wsparcia, czy też nie udało mu się<br/>wykonać zadania.</li> <li>3) Zaznacz właściwą ocenę.</li> <li>4) Jeżeli kandydatowi nie do końca uda<br/>się wykonać zadanie, można poszukać<br/>materiałów dodatkowych/wspierających.<br/>(zob. ikona "pomocne dłonie").</li> </ul> |                                                           |       |

## 4.2 Racjonalne i odpowiednie korzystanie z narzędzi informatycznych

| Element programu                                                                                             | Pytanie/polecenie                                                                    | Dodatkowe objaśnienia                                                                                                    | Możliwe działania<br>wspierające ze<br>strony instruktora | Uwagi |
|----------------------------------------------------------------------------------------------------|--------------------------------------------------------------------------------------|----------------------------------------------------------------------------------------------------|-----------------------------------------------------------|-------|
| 4.2.1 <u>Korzysta ze</u><br><u>sprzętu we</u><br><u>właściwy</u><br><u>sposób: nie</u><br><u>niszczy ani</u> | Powiedz, czego nie należy robić<br>z komputerem (ale podczas<br>pracy z komputerem). | Kandydat powinien mieć świadomość,<br>czego należy unikać podczas pracy przy<br>komputerze (na przykład nie kłaść kubka<br>czy szklanki z napojami w sąsiedztwie<br>klawiatury, nie kopać ani nie uderzać<br>komputera, unikać potrząsania czy silnych | Załącznik:<br>materiały<br>szkoleniowe                    |       |

V2.01

| Eleme | ent programu                                                                                       | Pytanie/polecenie                                                                                                    | Dodatkowe objaśnienia                                                                                                    | Możliwe działania<br>wspierające ze<br>strony instruktora | Uwagi |
|-------|----------------------------------------------------------------------------------------------------|----------------------------------------------------------------------------------------------------|----------------------------------------------------------------------------------------------------|-----------------------------------------------------------|-------|
|       | <u>nie</u><br>uszkadza<br>go.                                                                      |                                                                                                    | wibracji komputera, nie wyłączać<br>komputera z prądu). Instruktor może<br>podać kilka przykładów czynności i<br>zapytać kandydata, czy są one właściwe<br>podczas pracy na komputerze.                                                                                                    |                                                           |       |
|       |                                                                                                    |                                                                                                    | 1) Zadaj kandydatowi pytanie.                                                                                                    |                                                           |       |
|       |                                                                                                    |                                                                                                    | 2) Oceń, czy kandydat potrafi wykonać to<br>zadanie samodzielnie, czy potrzebuje<br>wsparcia, czy też nie udało mu się<br>wykonać zadania.                                                                                                    |                                                           |       |
|       |                                                                                                    |                                                                                                    | 3) Zaznacz właściwą ocenę.                                                                                                    |                                                           |       |
|       |                                                                                                    |                                                                                                    | 4) Jeżeli kandydatowi nie do końca uda<br>się wykonać zadanie, można poszukać<br>materiałów dodatkowych/wspierających.<br>(zob. ikona "pomocne dłonie").                                                                                                    |                                                           |       |
| 4.2.2 | <u>Jest</u><br>świadom<br>możliwości<br>uzależnienia<br>się od<br>narzędzi<br>informatyczn<br>ych. | Jak długo możesz siedzieć<br>(pracować, grać) przy<br>komputerze? Kto może ci<br>powiedzieć, jaki czas jest dla<br>ciebie najlepszy, i kiedy należy<br>skończyć? | <ul> <li>Kandydat powinien mieć świadomość<br/>ryzyka uzależnienia od komputera.<br/>Instruktor może zadać kandydatowi<br/>pytane pomocnicze, co dzieje się, jeżeli<br/>zbyt dużo czasu spędza przed ekranem<br/>komputera, i czy to jest dlań dobre, czy<br/>nie.</li> <li>1) Zadaj kandydatowi pytanie.</li> <li>2) Oceń, czy kandydat potrafi wykonać to<br/>zadanie samodzielnie, czy potrzebuje</li> </ul> | Załącznik:<br>materiały<br>szkoleniowe                    |       |

| Element programu                                                                                                    | Pytanie/polecenie                                                                        | Dodatkowe objaśnienia                                                                                                    | Możliwe działania<br>wspierające ze<br>strony instruktora | Uwagi |
|----------------------------------------------------------------------------------------------------|------------------------------------------------------------------------------------------|----------------------------------------------------------------------------------------------------|-----------------------------------------------------------|-------|
|                                                                                                    |                                                                                          | <ul> <li>wykonać zadania.</li> <li>3) Zaznacz właściwą ocenę.</li> <li>4) Jeżeli kandydatowi nie do końca uda<br/>się wykonać zadanie, można poszukać<br/>materiałów dodatkowych/wspierających.<br/>(zob. ikona "pomocne dłonie").</li> </ul>                                                                                                    |                                                           |       |
| 4.2.3 <u>Jest</u><br>świadom, że<br>w Internecie<br><u>może</u><br>spotkać się z<br>niewłaściwy<br><u>mi lub</u><br>obsceniczny<br><u>mi treściami.</u> | Dlaczego twoim zdaniem<br>niektóre strony internetowe są<br>nieodpowiednie (dla dzieci)? | <ul> <li>Kandydat powinien mieć świadomość, że<br/>w Internecie można spotkać "niewłaściwe"<br/>witryny o nieodpowiedniej, obraźliwej czy<br/>gorszącej zawartości.</li> <li>1) Zadaj kandydatowi pytanie (jw.)<br/>Odpowiedzi typu "bo nie są grzeczne"<br/>uznajemy za niewystarczające.</li> <li>2) Oceń, czy kandydat potrafi wykonać to<br/>zadanie samodzielnie, czy potrzebuje<br/>wsparcia, czy też nie udało mu się<br/>wykonać zadania.</li> <li>3) Zaznacz właściwą ocenę.</li> <li>4) Jeżeli kandydatowi nie do końca uda<br/>się wykonać zadanie, można poszukać<br/>materiałów dodatkowych/wspierających.<br/>(zob. ikona "pomocne dłonie").</li> </ul> | Załącznik:<br>materiały<br>szkoleniowe                    |       |